- 1 Applicable Field Changes UNUNTROLLED SOP 53-5 VITRIFICATION OPERATIONS DISTRIBUTED CONTROL SYSTEM PROCEDURE Rev. 0 Approved Approved Operations Manager Cognizant Engineering Manager 11/13/87 Date Date Approved S. P. Quality Marlan Assurance Approved Radiation and Safety Manager 11/3/ 11/3/61 Date Date System Quality Level \_\_\_\_\_ System Safety Class N The estimated accumulated dose for the work described in this document exceeds is less than 100 mrem. WEST VALLEY NUCLEAR SERVICES CO., INC. October 1987 Prepared by: Β. MSS0305:ENG-356

PDC

Date: October 1987

#### RECORD OF REVISION

#### PROCEDURE

If there are changes to the procedure, the revision number increases by one. These changes are indicated in the left margin of the body by an arrow (>) at the beginning of the paragraph that contains a change. If the paragraph or section contains a partial revision and/or addition, the revised section is enclosed with arrows (>> ... <<).

#### Example:

فبتحقيقة

> The arrow in the margin indicates a change. >>These arrows indicate that this section has been revised and/or added.<<

Procedure No. SOP 63-5, Rev. 0

Rev. No.Description of ChangesNo. of Page0Initial Document

WV-1807, Rev. 1 MSS0305:ENG-356

## LIST OF EFFECTIVE PAGES

Page Revision Date . **⊰**′ -Ar. . . . . . WV-1807, Rev. 1 MSS0305:ENG-356 iii

1

11

## SOP 63-5

## VITRIFICATION OPERATIONS DISTRIBUTED CONTROL SYSTEM PROCEDURE

## TABLE OF CONTENTS

| NO. | DESCRIPTION                                                                                                    | PAGE                             |  |  |  |
|-----|----------------------------------------------------------------------------------------------------|----------------------------------|--|--|--|
| 1.0 | SCOPE                                                                                                    |                                  |  |  |  |
| 2.0 | DEFINITIONS AND ABBREVIATIONS                                                                                                    | t                                |  |  |  |
|     | <pre>2.1 Definitions</pre>                                                                                                    | t<br>3                           |  |  |  |
| 3.0 | RESPONSIBILITIES                                                                                                    |                                  |  |  |  |
| 4.0 | TOOLS, EQUIPMENT, COMPONENTS, AND REFERENCES                                                                                                    |                                  |  |  |  |
|     | <ul> <li>4.1 Tools and Equipment</li></ul>                                                                                                    | 5<br>5<br>5                      |  |  |  |
| 5.0 | GENERAL INFORMATION                                                                                                    | 6                                |  |  |  |
|     | <ul> <li>5.1 Distributed Control System (DCS)</li> <li>5.2 Standard CRT Displays</li> <li>5.3 Uninterruptible Power Supply (UPS)</li> <li>5.4 Configuration</li> </ul>                                                                                                    | 6<br>12<br>16<br>18              |  |  |  |
| 6.0 | PROCEDURES                                                                                                    |                                  |  |  |  |
|     | <ul> <li>6.1 Cartridge Installation and Removal</li> <li>6.2 Formatting and Initializing Discs for CRT No. 1<br/>or CRT No. 2</li> </ul>                                                                                                    | 19<br>21                         |  |  |  |
|     | <ul> <li>6.3 Initializing Discs for CRT No. 3.</li> <li>6.4 CRT No. 1 and CRT No. 2 Disc Updating Procedure.</li> <li>6.5 CRT No. 3 Disc Updating Procedure.</li> <li>6.6 Uploading from MICON.</li> <li>6.7 Downloading to MICON.</li> <li>6.8 Disk Back-Up.</li> <li>6.9 View of Standard CRT Disclama of CRT Value of CRT Value of CRT</li></ul> | 23<br>24<br>27<br>28<br>29<br>30 |  |  |  |
|     | <ul> <li>6.10 Initialize Process Data Logger</li></ul>                                                                                                    | 31<br>34<br>36                   |  |  |  |
|     | System Tag Numbers                                                                                                    | 36<br>37<br>39                   |  |  |  |

MSS0305:ENG-356

. .

r !-

;

· • • • • • • •

÷

5

\*\*\*\*

- 5

17 -

# TABLE OF CONTENTS - Continued

· .

•:

| STEP       |                                        |          |                                              |      |  |
|------------|----------------------------------------|----------|----------------------------------------------|------|--|
| NO.        |                                        |          | DESCRIPTION                                  | PAGE |  |
| 7.0        | ATTACHMENTS                            |          |                                              |      |  |
|            | 7.1                                    | CRT Keyb | oard Layout                                  | 40   |  |
|            | 7.2                                    | Example  | DCS Displays                                 | 40   |  |
|            |                                        | 7.2.1    | MICON & Group Overview Display               | 40   |  |
|            |                                        | 7.2.1.A  | Group Overview #1 Display                    | 40   |  |
|            |                                        | 7.2.2    | MICON #1 Display                             | 40   |  |
|            |                                        | 7.2.3    | MICON #1 Loop #5 Display                     | 40   |  |
|            |                                        | 7.2.4    | MICON #1 Input #5 Display                    | 40   |  |
|            |                                        | 7.2.5    | Group #27 Display                            | 40   |  |
|            |                                        | 7.2.6    | Bulk #2 Display                              | 41   |  |
|            |                                        | 7.2.7    | Trend Group Directory                        | - 41 |  |
|            |                                        | 7.2.7.A  | Profile Trend Group #3 Display               | 41   |  |
| •'         |                                        | 7.2.8    | Annunciator Display                          | 41   |  |
|            |                                        | 7.2.9    | Alarm Summaries                              | 41   |  |
| <u>i</u> * |                                        | 7.210    | Function Value & Input/Output Display        |      |  |
| -          | • •                                    |          | for MICON #1                                 | 41   |  |
| ÷.         | 7.3 Uninterruptible Power Supply (UPS) |          |                                              |      |  |
| •          |                                        | 7.3.1    | GOULD UPS DCS Panel                          | 41   |  |
|            |                                        | 7.3.2    | Single Phase Input/Output Block Diagram      | 41   |  |
| ć.         |                                        | 7.3.3    | UPS Alarm Description and Status Indication  | 41   |  |
| •          |                                        | 7.3.4    | Back feeding UPS Schematics and Instructions | 41   |  |
|            | 7.4                                    | Disk and | System Error Codes                           | 41   |  |
|            | 7.5                                    | Removabl | e Disc Front Panel Layout                    | 41   |  |
|            | 7.6                                    | MICON P- | 200 Control Functions                        | 41   |  |
| ·          | 7.7                                    | CRT Conf | iguration Menu                               | 41   |  |
|            | 7.8                                    | MICON Co | nfiguration Menu.                            | 41   |  |
|            | 7.9                                    | Data His | torian System Menu                           | 41   |  |
|            | 7.10                                   | Model_8  | 10 Printer Quick Reference List              | 41   |  |
|            |                                        | • •      | キャー・ション かいしん たいれ たてい シュートル しょうがく             |      |  |

MSS0305:ENG-356

֥••••

.

· ·

. مناطقة وزرز.

.

,

۷

۰. **۱** 

•

: **:** 

#### SOP 63-5

## VITRIFICATION OPERATIONS DISTRIBUTED CONTROL SYSTEM PROCEDURE

#### REV. O

1.0 SCOPE

π,

•

<u>د ک</u>

Ħ

This procedure describes the basic operations of the Vitrification Operations Distributed Control System (DCS).

#### 2.0 DEFINITIONS AND ABBREVIATIONS

- 2.1 Definitions
  - 2.1.1 Analog signal signal representing a process variable which can be continuously observed and continuously represented.
  - 2.1.2 Cathode Ray Tube (CRT) convenient operator interface which provides visual aid to the operator for system status and processes.
  - 2.1.3 Configure to utilize programs already written and stored in the microcomputer memory to create control strategy that will produce the best process operation.
  - 2.1.4 Data Historian (DH) DCS subsystem used to save process data on storage discs.

MSS0305:ENG-356

2.1.5 DCS Activities Log Book - a journal which provides a written history of all activities performed by individuals on the DCS system. Includes date, operator initials, and a detailed description of the activity.

2.1.6 DCS Disk Inventory Log Book - a journal which allows tracking of removable discs. Includes disc number (in sequential order), disc serial number, description of what the removable disc was used for (i.e. CRT No. 1, CRT No. 2 or Data Historian), date the disc was initialized or logging was initiated, date logging was completed (applicable only to the Data Historian Disc), and description of the disc contents.

- 2.1.7 Discrete Signal signal representing a process variable which is expressed in all or nothing values (i.e. on-off).
- 2.1.8 Distributed Control System (DCS) overall process control and data handling equipment.

2.1.9 Downloading - When copying from a disk to a MICON.

- 2.1.10 Firmware packages of software which contain the rules the computer uses to perform functions which are used repeatedly; preprogrammed control software contained in plug-in modules.
- 2.1.11 Main Signal Value (MSV) the numerical quantity that is set at the beginning of a function and subsequently passed from function to function during loop execution.

MSS0305:ENG-356

- 2 - •

- 2.1.12 Melter Operations Log Book a journal which provides a written history of all activities performed by individuals on CTS related equipment or processes. Includes date, operator initials, and a detailed description of the activity.
- 2.1.13 Signal Reference Code (SRC) identifies a specific function within a loop.
- 2.1.14 Software set of instructions in the computer that tells it how to function.
- 2.1.15 Uploading when copying from a MICON to a disk.
- 2.1.16 VAX Digital Corporation computer Model 8200 used as a data gathering and process computer.
- 2.1.17 Virtual Analog internal software generated analog signals; usually analog inputs mathematically combined.
- 2.1.18 Virtual Discrete internal software locations which allow for simple discrete signal access and facilitate configuration of logic/sequence applications.

#### 2.2 Abbreviations

2.2.1 CPÚ - Central Processing Unit
2.2.2 CRT - Cathode Ray Tube
2.2.3 CSRF- Contact Size Reduction Facility
2.2.4 CTS - Component Test Stand
2.2.5 DCS - Distributed Control System
2.2.6 DH - Data Historian
2.2.7 IPL - Initiate Program Load

MSS0305:ENG-356

- 3 -

| م<br>م | , <sup>11</sup> , | · · · · · · · · · · · · · · · · · · · |
|--------|-------------------|---------------------------------------|
| 2.2.8  | LED -             | Light Emitting Diode                  |
| 2.2.9  | MSV -             | Main Signal Value                     |
| 2.2.10 | PROM -            | Programmable Read Only Memory         |
| 2.2.11 | RAM -             | Random Access Memory                  |
| 2.2.12 | ROM -             | Read Only Memory                      |
| 2.2.13 | RTD -             | Resistance Temperature Detector       |
| 2.2.14 | SRC -             | Signal Reference Code                 |
| 2.2.15 | UPS -             | Uninterruptible Power Supply          |

### 3.0 RESPONSIBILITIES

- 3.1 The Vitrification Test Group Manager is responsible for directing the overall operation of the Vitrification System.
- 3.2 Vitrification Test Engineering is responsible for the technical operation of the Vitrification System.
- 3.3 The Vitrification Operations Shift Supervisor is responsible for assignment of properly trained and qualified operators at the Vitrification Facility and for day-to-day direction of those operators.
- 3.4 The Vitrification Operator is responsible for operation of the plant according to approved operating procedures, run plans, sample schedules, and the operating procedures in this SOP. When a situation is not covered by a procedure, he/she is responsible for notifying the Vitrification Operations Shift Supervisor.
- 3.5 Quality Assurance will perform surveillance of the ongoing work as deemed appropriate to verify compliance with this SOP.

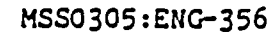

- 4 -

SCP 53-5 Rev. 0

#### 4.0 TOOLS, EQUIPMENT, COMPONENTS, AND REFERENCES

4.1 Tools and Equipment - None

4.2 Components

4.2.1 CRT No. 1, CRT No. 2, CRT No. 3 (Data Historian) and associated keyboards.

4.2.2 MDC-200 Communicator

4.2.3 MICON P-200 Controllers

- 4.2.4 MX-60 Multiplexers
- 4.2.5 Texas Instrument OMNI 800, 810 RO Terminal, Printer A with ATC Model 190 Graphics
- 4.2.6 Texas Instrument OMNI 800, 810 RO Terminal, Printer B

4.2.7 TRACOR Westronics DDR10 Printer

4.2.8 TRACOR Westronics DDS7800 Screen & Control Panel

4.2.9 DCS UPS

4.2.10 VAX UPS

## 4.3 References

4.3.1 MICON MDC-200, The MICON Distributed Control System, Powell-Process Systems, Inc.

MSS0305:ENG-356

• 5 -

- 4.3.2 MICON MDC-200, Distributed Control with Centralized Operations, Powell-Process Systems, Inc.
- 4.3.3 Technical Manual for 5000 Series Uninterruptible Power Systems Model 5249A-2, P/N 05132360B, August 1984.
- 4.3.4 Memorex, MRX 410, 5-1/4" Fixed/Removable OEM Disc Drive Product Specification, September 1983 edition.
- 4.3.5 MICON P-200, Operation and Service Manual, Powell-Process Systems, Inc.

4.3.6 DDS7800 Digital Data System Operator Manual

4.3.7 DDR10 Digital Data Recorder Operators Manual

- 4.3.8 Model 810 Printer Operating Instructions, Texas-Instrument
- 4.3.9 ATC Graphics 810, Model 190 Raster Graphic Printer Controller Operating Instructions for Model 810 RO Printer, Analog Technology Corporation, March 7, 1984

#### 5.0 GENERAL INFORMATION

**.** .

.....

5.1 Distributed Control System (DCS)

The Vitrification Distributed Control System (DCS) consists of microprocessor based measuring and controlling devices distributed throughout the CTS and 01-14 Building and a control room operating station from which operators control the system processes. The following hardware make up the DCS: distributed multiloop controllers (MICON P-200's), central communicator (MICON MDC-200), operator interface, data acquisition system, data historian system, and recorder and printers.

· MSS0305:ENG-356

- 6 -

#### 5.1.1 Distributed Multiloop Controllers

The multiloop MICON P-200 controllers convert analog inputs into digital form, processes them and then reconverts the results into analog outputs. Each MICON is a self-contained stand alone instrument which may control up to eight (8) control loops, define alarms and perform logic and sequence operations.

Of the eight (8) multiloop controllers designated for the melter feed system, scrubber and canister monitoring, only seven (7) of these are used. The eighth is a standby or back-up controller. Of the five (5) controllers designated for the 01-14 Off-Gas Treatment area, four (4) controllers are used. The fifth controller acts as backup. When a controller fails, the loop control is transferred automatically and without interruption to the standby controller. The standby MICON takes over all the functions of the primary MICON. The operator's control ability with the reserve MICON remains the same as with the primary MICON.

The MICON has two types of memory, (1) the Programmed Read Only Memory (PROM) which is unchangeable and contains the basic functions and operating systems, and (2) the working Random Access Memory (RAM), power backed up by a NI-CAD battery and a primary Lithium battery, which contains the configuration data and will maintain data security without external power for five years. The RAM is backed up by a memory "standby" card (back-up RAM) which stores the same configuration data as the working RAM. The bidirectional data transfer between working and back-up (standby) RAM is

7

MSS0305:ENG-356

• . • •

~ • <u>•</u> • •

atias est

user-controlled (not automatic) and can be utilized to reconfigure a spare unit in case of MICON malfunction. The back-up RAM board has on-board batteries, so it can be removed from the faulty MICON, plugged into the spare MICON, and down loaded into the spare MICON for quick configuration. In addition, the back-up RAM provides a convenient way to test new control strategies with the ability to quickly bring back the old strategies if problems develop. After test of revised configuration or aux data, the content of the working RAM should be transferred to the back-up RAM.

For a complete description of the MICON P-200 controller features, refer to Reference No. 4.3.5, Pages 11-16. A discussion on the standby MICON is given on Pages 90 and 91.

Central Communicator

1 1.

- 8 -

. : •

5.1.2

The MDC-200 Central Communicator is the heart of the control room operating station. It controls the flow of information between the keyboard/CRT displays, the printer, and the MICON controller. Communications with the MICON controller are handled through four slave communications; each of which can communicate with up to eight MICONS and a MICON backup unit. The central communicator allows the operator to remotely read or alter any data in up to 32 MICONS (256 loops). Except for putting a MICON on backup, anything an operator can do using the MICON data entry or control/display panels, an operator can do from the control room. The communicator also controls the data logging printers and recorders and interfaces with the data acquisition system. Each MDC-200 system can accommodate over 3200 tags.

MSS0305:ENG-356

<u>ż</u>.

#### 5.1.3 Operator Interface

A CRT-based operating center is used in the Vitrification Facility for operator interface. It uses a combination of analog-like bar graphs, alpha numeric descriptions and graphic displays to aid the operator in rapidly analyzing and correcting off-normal process conditions.

There are 3 CRT consoles located in the DCS Control Room, each with its own keyboard:

CRT No. 1 is the primary CRT console. CRT No. 1, Disk O has the most up-to-date information. If a change is made to the system process, it is performed on this CRT. CRT No. 2 is a duplicate of CRT No. 1. It is used as a backup to CRT No. 1. Both CRT No. 1 and CRT No. 2 have graphics abilities. Both have a removable disc drive and a fixed disk. The removable disc drive is numbered "O" and the fixed disk is numbered "1".

CRT No. 3 is the Data Historian for the DCS system. It has 2 removable disc drives and 2 fixed disks. The removable disc drives are numbered "0" and "2" and the fixed disks are numbered "1" and "3". The Data Historian does not have graphics capabilities.

5.1.4 Data Acquisition System

The Data Acquisition System, TRACOR Westronics Model DDS7800, is a microprocessor based digital data system used primarily to monitor noncontrolling thermocouple and/or RTD inputs. Other inputs, such as melter power supply voltages, current and power are also brought into

**Q** 

MSS0305:ENG-356 ·

the system. The Data Acquisition System is linked to the MDC-200 Communicator thereby allowing data points to be displayed on the CRT. The Data Acquisition System has the capability of accepting 400 acquisition points. Presently, data from up to 120 acquisition points can be requested.

The Data Acquisition system is a stand alone system with a local operator station. The local operator interface contains an integral CRT, operator/configuration keyboard and a data cartridge.

Refer to Reference No. 4.3.6 for a detailed description of the operation and functions of the DDS7800 Digital Data System.

5.1.5 Data Historian

The Data Historian is used to record data from an on-going process for future reference. It can log up to 250 data points on a regular interval. Recorded data can be reviewed by trend display or tabular report on the system printers. This reviewing is possible from the disk while the data is being recorded or after it has stopped.

5.1.6 Recorder and Printers

5.1.6.1 Recorder

The TRACOR Westronics DDR10 integrates the functions of a multipoint recorder, data logger and digital indicator into a single instrument. Refer to Reference No. 4.3.7 for a detailed description of the operation and functions of the DDR10 recorder.

5, 11

MSS0305:ENG-356

12

- 10 -

#### 5.1.6.2 Printers

The Texas Instruments Omni Model 810 printers are receive-only forms-programmable impact printers. They have a microprocessor system which controls all character recognition, printing and paper movement. All operator controls and indicators on the Model 810 printers are located on the control panel and the auxiliary control panel (located under the access door) except for the power ON/OFF switch and the printhead adjust lever. The power ON/OFF switch is located on the left rear corner of the printer. The printhead adjust lever is located on the right side under the access door. Refer to Attachment No. 7.10 for a diagram of the control panel and the basic auxiliary control panel as well as a brief description on how each operates.

Of the two Model 810 printers located in the CTS control room, Printer A and Printer B, Printer A has an ATC Model 190 Graphics 810 plug-in conversion board which transforms the Model 810 printer into a graphics printer. The operating instructions regarding manual control and indicator actions are the same as for Printer B. For in-depth operating instructions for the Model 810 printers refer to Reference No. 4.3.8. The supplemental operating instructions for the ATC Model 190 Graphics 810 printer are in Reference No. 4.3.9.

MSS0305:ENG-356

÷

- 11 -

## 5.2 Standard CRT Displays

Various CRT displays can be called up from the keyboard to convey process information to the operator. Refer to Attachment No. 7.1 for a layout of the CRT keyboard. For specific details on keyboard functions, refer to Reference No. 4.3.2 Pages 47 - 56. The following displays are of interest to the operator:

MICON & Group Overview Displays MICON Displays MICON Loop Displays MICON Input Displays Group Displays Bulk Group Displays Profile Trend Displays Annunciator Display Alarm Summaries Function Value & Input-Output Displays Special Keys Graphic Displays

5.2.1 MICON & Group Overview Displays

The Group Overview displays provide "at-a-glance" identification of off-normal and alarm conditions. Each square represents a MICON controller and each of the eight loops in a controller square is represented by a bar-graph showing deviation of process value above or below the set-point. Up to 32 MICONS can be shown on this display. See Attachment No. 7.2.1 for the display which appears on the CRT console.

MSS0305:ENG-356

- 12 -

There are three Group Overview displays available. Ninety-six (96) group displays are available. See Attachment No. 7.2.1.A for Group Overview No. 1 display.

#### 5.2.2 MICON Displays

The MICON display gives graphic and numeric presentation of up to eight control loops, as well as miscellaneous information relating to calculated values and/or discrete statuses in the bonus tag display area above the loop bar graphs. The eight miscellaneous displays can be configured to indicate signal values or discrete status. Each of the loops and accessible bonus displays can be operated from this display through the loop select keys on the keyboard. See Attachment No. 7.2.2 for MICON No. 1 display. For specific details on changing set points, control modes or status of discretes, refer to Reference No. 4.3.2 Page 57.

NOTE: Control Operating modes are:

Automatic (auto) - allows operator to change set point. Manual (man) - allows operator to change output. Cascade (cas) - allows operator to change percent of output.

Remote (R) - allows operator to make changes at the CRT console.

MSS0305:ENG-356

- 13 -

#### Local (L)

 allows operator to make changes at the MICON and locks out remote capabilities.

#### 5.2.3 MICON Loop Displays

From a MICON display, the operator can call up a loop detail by depressing "LOOP" and entering the loop number. Values associated with the selected loop can be monitored and manipulated from this display. There are 8 loops available for each MICON.

The display provides bar-graph (analog) and digital indication of the set-point, process variable and valve output for each loop. The loop tag, scale unit, a brief description and control mode are displayed. The last character of the mode status indicates whether the loop is in local or remote access position. If there is no output from a loop then the loop output bar-graph and the output values are blanked.

See Attachment No. 7.2.3 for display of Loop No. 5 in MICON No. 1. For specific details on changing set points, control modes, status of discretes and ratio or bias settings, refer to Reference No. 4.3.2 Page 57.

# 5.2.4 MICON Input Displays

The input display gives bar graph and numeric presentation of the selected input as well as a trend display. The trend display can be shown in two speeds - high or low. The speed is adjustable from the keyboard by pressing "H" for high speed or "L" for low speed. See Attachment No. 7.2.4 for display of Input No. 5 in MICON No. 1.

MSS0305:ENG-356

The second second second second second second second second second second second second second second second se

1

- 14 -

#### 5.2.5 Group Displays

The Group Displays are similar in format to the MICON display. Ninety-six Group displays are available. See Attachment No. 7.2.5 for Group display of Group No. 27.

#### 5.2.6 Bulk Group Displays

There are two Bulk Group displays, each containing 77 windows. This display allows operators to monitor any tags of interest. See Attachment No. 7.2.6 for Bulk 2 display.

#### 5.2.7 Profile Trend Displays

This display is used to call up the Historical Trend display of up to three variables. Trend variables must be preconfigured for the display. Up to eight trend variables per MICON are available. The display can be selected as: 20-second averages for 20 minutes, 3-minute averages for 3 hours, or 30-minute averages for 30 hours. To obtain a directory of the Trend Groups enter "TREND". See Attachment No. 7.2.7. Thirty-two "Trend" Group displays are available to the operator. See Attachment No. 7.2.7.A.

## 5.2.8 Annunciator Display

The Annunciator display represents a view of a selected number of alarm annunciator light boxes normally associated with critical plant alarm points. This display can have up to 77 alarm points. See Attachment No. 7.2.8.

#### MSS0305:ENG-356

- 15 -

5.2.9 Alarm Summaries

This display identifies and summarizes all new alarm points along with any other acknowledged alarm points. It also identifies the time the alarm set-point was reached. The Alarm Summary display shows 44 alarms per page with three pages showing a maximum of 100 active alarms. See Attachment 7.2.9.

•

5.2.10 Function Value & Input-Output Displays

and the second second second second second second second second second second second second second second second

This display provides a simultaneous view of all variables within the MICON to facilitate tracing and testing the operation of the MICON; i.e., troubleshooting a MICON loop that is not operating correctly. See Attachment No. 7.2.10.

For additional details on any of these displays, refer to References No. 4.3.1 Pages 13 - 16 and No: 4.3.2 Pages 9 - 28.

a sha a can a gadaan ah waxaa a a gada

5.3 Uninterruptible Power Supply (UPS)

and the second second second second second second second second second second second second second second second

The DCS is equipped with a GOULD UPS System designed to provide regulated transient-free AC power to sensitive loads. The basic system consists of a Rectifier-Battery Charger, a DC-AC Power Inverter and a Bypass Switch. Combined with an external battery bank, it protects against a power line outage or low line voltage for the battery discharge time.

> Built in sensors, accessory controls and alarm circuits are combined with front panel status indicators, remote contact closures and an audio alarm to automatically alert the operator to

MSS0305:ENG-356

· . . .

4-1

÷.,

- 16 -

or power line status. The flow diagram on the upper portion of the UPS front panel provides indications of operating conditions at key points in the system. Green indicates a normal condition, red an alarm and amber an intermediate condition. Refer to Attachment No. 7.3.1 for the GOULD UPS System panel layout, Attachment 7.3.2 for Single Phase Input/Output Block Diagram, and Attachment No. 7.3.3 for descriptions of alarms and status indications.

The DCS is provided with a minimum of one (1) hour of battery back-up power. If there is a loss of CTS power, shut down the melter feed and go to idle mode. If the melter feed was on, cool the Submerged Bed Scrubber to the maximum extent possible until the feed has burned off (approximately 2 hours). Check that the back-up Closed Loop Cooling Water pump and back-up off-gas blower are operating. Melter temperatures may be checked by hand held thermocouple meters.

If the power outage is expected to last for more than one (1) hour and the main plant still has a power supply, notify Plant System Operations Supervisor to provide Process Building emergency power to the CTS Building Services 480 volt power panel (Breaker CTS/CSRF in Main Process Building 480 volt switchgear). A qualified electrician is needed to rewire the UPS systems to the CTS 480 volt utility outlets. Refer to schematics and instructions in Attachment No. 7.3.4 for backfeeding the CTS UPS.

For additional information on the DCS UPS system, see Reference No. 4.3.3.

- 17 -

MSS0305:ENG-356

## 5.4 Configuration

计分离子 化物合物 化化合物 网络拉拉人名法格尔人名 法法法法 化合金

The MICON P-200 controller can be configured by engineers or operators by selecting preprogrammed functions to satisfy specific control requirements. A listing of MICON P-200 control functions is given in Attachment No. 7.6. For each MICON, there are eight (8) loops, each with 20 blocks ("steps"), resulting in a total of 160 blocks into which any one of the control functions can be placed.

Before a configuration change is made, print a copy of the existing configuration. After the configuration change is made, print a copy of the new configuration. Store these print outs in an appropriate file in the CTS Control Room file cabinet. Record the changes made in the DCS Activities and Melter Operations Log Books.

1 1 1 × 1 × 1 × 1 × 1

CRT Configuration and MICON Configuration Menus allow for an effective interface for configuring. See Attachment No. 7.7 and Attachment No. 7.8 for the CRT Configuration Menu and the MICON Configuration Menu, respectively. For the Data Historian System Menu, refer to Attachment No. 7.9.

For specific information on configuration capacity and configuration instructions, refer to Reference No. 4.3.5, Pages configuration descentes of the constant of the second second seco

5.5 OPERATORS SHOULD PERFORM FREQUENT CHECKS ON SYSTEMS THAT ARE TURNED ON OR SHUT DOWN TO ASSURE THAT THE SYSTEM DOES WHAT IS EXPECTED, I.E., WATER FLOWS, PRESSURE RISES, LEVEL INDICATORS, ETC. IF THE REQUIRED ACTION THAT IS SUPPOSED TO HAPPEN DOES NOT HAPPEN, (1) STOP - DO NOT ATTEMPT TO PERFORM THE NEXT STEP, (2) SECURE SYSTEM IN A SAFE MODE, AND (3) NOTIFY SHIFT SUPERVISOR IMMEDIATELY.

ويحاج المراجع ويجود فالمحاج والمحاج والمحاج المحاج المحاج المحاج المحاج المحاج المحاج المحاج المحاج المحاج المح

MSS0305:ENG-356

•,

÷.,

100

.....

#### 6.0 PROCEDURES

ALL STEPS IN THIS PROCEDURE THAT REQUIRE AN INSPECTION, THE RECORDING OF DATA, OR A SIGN-OFF WILL BE DENOTED BY [+] IN THE LEFT HAND MARGIN. THE INSPECTION RESULTS, DATA, OR SIGN-OFF WILL BE RECORDED ON THE APPROPRIATE PROCEDURE DATA SHEET(S). THE OPERATOR PERFORMING THE TEST STEPS SIGNS THE DATA SHEET UNLESS OTHERWISE INDICATED ON THE DATA SHEET.

NOTE: Attachment No. 7.4 provides definitions for the error codes which may appear during execution of the following procedures.

6.1 Cartridge (Disc) Installation and Removal

See Attachment No. 7.5 for the removable disc front panel layout.

#### Installation

1. Open back panel of CRT.

- Turn off "Run" switch by depressing switch to the left.
   Green light will begin flashing then turn off indicating drive is now ready to accept a cartridge.
- 3. Lift door release latch located to the right of the "WRT" switch to open the door.
- 4. Insert cartridge into cartridge receiver. The cartridge should be held by the hand grip with the write protect tab furthest away from the control panel when inserting. Do not touch the silver section of the disc.

#### MSS0305:ENG-356

• 19 -

NOTE: On <u>blank</u> discs only, leave red write protect tab on the removable disc in place. If it is removed, the disc can not be written on. Tab must be removed on a completed data filled removeable disc.

5. Close door. This should be done slowly to allow the cartridge to assume final location alignment and seating. Never force the door against hard resistance.

1

6. On CRT No. 1 and CRT No. 2, verify the "WRT" switch is depressed to the left to ensure fixed disk is write protected. On CRT No. 3, verify the "WRT" switch is depressed to the right to ensure data can be continually written to the fixed disks for Data Historian logging.

7. Turn on "Run" switch by depressing switch to the right. Green light will blink for approximately 30 seconds while drive is getting up to speed. When light stops flashing, cartridge is ready.

8. Close back panel of CRT.

• •

.

#### Removal

1. Repeat Steps No. 1 - No. 3 under installation procedure.

2. Remove cartridge from cartridge receiver. Do not touch the silver section of the disc.

3. Close back panel of CRT.

1 -

For more in-depth details on the MRX 410 5-1/4" fixed/removable disk drive unit, refer to Reference No. 4.3.4.

MSS0305:ENG-356

- 20 -

#### 6.2 Formatting and Initializing Discs for CRT No. 1 or CRT No. 2

This procedure will copy the current console and MICON configuration and graphics programs to a removeable disc. Any data on a removeable disc will be destroyed during the formatting process.

At location CRT No. 1:

- Check the DCS Disk Inventory Log Book to determine the next sequentially numbered removable disc to be used. Obtain this disc, remove the blue wrapping - DO NOT touch the silver colored part of disc, then insert it in CRT No. 1 disk drive unit 0 by following instruction in Step 6.1.
- 2. Enter "CONF CRT" on keyboard.
- 3. Verify "O" is indicated as the disk unit in operation. If it is not, change the disk unit number by entering "GRAPH 1" until disk unit "O" is indicated.

NOTE: Disk Unit O corresponds to removable disc. Disk Unit 1 corresponds to fixed disk.

 Insert security key or enter "PASSWORD", password number and "ENTER".

5. Enter "2" and "ENTER" for disk utility menu.

6. Enter "F" to format.

7. Enter "O" to format to removable disc from fixed disk.

MSS0305:ENG-356

و در ا

- 121 -

The following message will be noted on CRT:

8.

"Warning. All Data On Disk Will Be Lost!". This is to prevent someone from reformatting a disc which has already been formatted and has data on it. Assuming this removable disc has not been formatted and has no data on it, enter "C" to continue.

Note: If a bad track is indicated on the CRT begin again with Step No. 4. If disc still has a bad track, discard removable disc.

13 A. A. A.

9. When formatting is complete it will be noted on CRT as "Complete".

10. Copy from fixed disk to the removable disc by entering "C".

11. Enter "1" to read from fixed disk.

12. Enter "O" to write to removable disc.

13. Enter "C" to continue. It will take approximately 15 minutes to complete the copy. The removable disc has been initialized when "COPY COMPLETE" is noted on the CRT. The removable disk has now been initialized as a Configuration/Graphics Disc. This disc can now be used for CRT No. 1 or CRT No. 2.

Record initialization of the disc in the DCS Activities Log Book and in the DCS Disk Inventory Log Book.

MSS0305:ENG-356

14.

- 22 -

#### 6.3 Initializing Discs for CRT No. 3 - (Data Historian)

This procedure will take a removeable disc produced in Step 6.2 and replace the graphics programs with those of the Data Historian. The disc will no longer be usable in CRT No. 1 or CRT No. 2.

At location CRT No. 3:

 Insert in removable disk drive unit 0 or 2 a disc which has been initialized for CRT No. 1 or CRT No. 2.

2. Enter "CONF CRT".

- Insert security key or enter "PASSWORD", password number and "ENTER".
- 4. Verify "O" or "2" is indicated as the disk unit in operation depending on which removable disc drive unit is being initialized for the Data Historian. If it is not, change the disk unit number by entering "GRAPH 1".

NOTE: Disk Unit 0 and 2 correspond to removable discs. Disk Unit 1 and 3 correspond to fixed disks.

- 5. Enter "19" and "ENTER" for Data Historian system menu.
- 6. Enter "7" and "ENTER" to initialize historian disk.
- 7. Enter "O" or "2" depending on which removable disk drive unit is being initialized and "ENTER" for disk unit to be initialized.

MSS0305:ENG-356

- 23 -

8. Enter "C" to initialize. When initializing is complete, it will be noted as complete. The removable disc has now been initialized as a Configuration/Data Historian Disc.

÷.,

9. Record initialization of the disc in the DCS Activities Log Book and in the DCS Disk Inventory Log Book and Melter Operations Log Book.

6.4 CRT No. 1 and CRT No. 2 Disc Updating Procedure

At location CRT No. 1 (the most current up-to-date CRT):

1. Depress "WRT" switch on the removable disc drive unit to the right to allow the fixed disk to be written to.

· ·

. . . .

2. Enter "CONF CRT" on keyboard.

3. Verify, "O" is indicated as the disk unit in operation. If it is not, change the disk unit number by entering "GRAPH 1" until disk unit "O" is indicated.

and the second second

NOTE: Disk Unit 0 corresponds to removable disc. Disk Unit 1 corresponds to fixed disk.

4. Insert security key or enter "PASSWORD", password number and "ENTER".

5. Enter "2" and "ENTER" for disk utility menu.

6. Enter "C" to copy from removable disc to fixed disk.

··\* 1

7. Enter "O" to read from removable disc.

¢

MSS0305:ENG-356

. . . .

- 24 -

8. Enter "1" to write to fixed disk.

- 9. Enter "C" to continue.
- 10. When copy is complete, depress "WRT" switch to the left to prevent fixed disk to be written over.
- Remove disc from disk unit 0 in CRT No. 1 for use in CRT No. 2 by following removal sequence in Step 6.1

#### At location CRT No. 2:

- 1. Remove disc from disk unit 0 in CRT No. 2 and set aside.
- Insert removable disc from CRT No. 1 into disk unit 0 in CRT No. 2. by following installation sequence No. 1-5 in Step 6.1.
- 3. Depress "WRT" switch on the removable disc drive unit to the right to allow the fixed disk to be written to.
- 4. Turn on "run" switch by depressing switch to the right and close back panel of CRT.

5. Enter "CONF CRT" on keyboard.

- 6. Verify "O" is indicated as the disk unit in operation. If it is not, change the disk unit number by entering "GRAPH 1" until disk unit "O" is indicated.
- Insert security key or enter "PASSWORD", password number and "ENTER".

#### MSS0305:ENG-356

1

- 25 -

- 8. Enter "2" and "ENTER" for disk utility menu.
- 9. Enter "C" to copy from removable disc to fixed disk.
- 10. Enter "0" to read from removable disc.
  - 11. Enter "1" to write to fixed disk.
- 12. Enter "C" to continue.
- 13. When copy is complete, depress "WRT" switch to the left to prevent fixed disk to be written over.
- 14. Remove disc from disk unit 0 in CRT No. 2 and return it to CRT No. 1 disk unit 0. CRT No. 1 updating procedure is now completed.
- 15. Reinsert the disc set aside in Step No. 1 into disk unit 0 at CRT No. 2.
- 16. Enter "CONF CRT" on keyboard.
- 17. Verify "O" is indicated as the disk unit in operation. If it is not, change the disk unit number by entering "GRAPH 1" until disk unit "O" is indicated.
- 18. Insert security key or enter "PASSWORD", password number and "ENTER".
- 19. Enter "2" and "ENTER" for disk utility menu.

•

20. Enter "C" to copy from fixed disk to removable disc.

MSS0305:ENG-356

1.

- 26 -

- 21. Enter "1" to read from fixed disk.
- 22. Enter "O" to write to removable disk.
- 23. Enter "C" to continue. When copy is completed, CRT No. 2 updating procedure is completed.
- 24. Record updating of CRT No. 1 and CRT No. 2 in the DCS Activities Log Book and Melter Operations Log Book.

#### 6.5 CRT No. 3 Disc Updating Procedure

The only time CRT No. 3 would need to be updated is if a tag must be added or deleted or if a range has been changed on one of the tags being logged by the Data Historian.

- 1. Terminate Data Historian logging.
- 2. Enter "CONF CRT".
- Insert security key or enter "PASSWORD", password number and "ENTER".
- 4. Enter "19" for the Data Historian Menu.
- 5. Enter "1" for the Configuration Menu.
- Verify the disk unit in operation is the disk unit to be logged to. If it is not, change the disk unit number by entering "GRAPH 1".
- 7. Enter "E" to Edit.

MSS0305:ENG-356

- 27 -

- 8. Make the required changes.
- 9. Enter "W" to update the disk.
- 10. Initialize Data Historian logging.
- 11. Record the changes made in the DCS Activities Log Book and Melter Operations Log Book.
- 6.6 Uploading from MICON

This procedure is used to update the CRT's if a change has been made to any of the MICONS.

• ...

1. Enter "CONF MICON"

- 2. Verify "O" is indicated as the disk unit in operation. If it is not, change the disk unit number by entering "GRAPH 1" until disk unit "O" is indicated.
- Insert security key or enter "PASSWORD", password number, and "ENTER".

4. Enter "7" and "ENTER" for upload MICON menu.

5. Enter "+", "+", and "+".

- 6. Enter MICON number to upload from and "ENTER".
- 7. Enter disk MICON to upload to and "ENTER.
  - NOTE: MICON number and disk MICON number will be the same.

MSS0305:ENG-356

ş.

- 28 -

- 8. Enter "D" to transfer data from the MICON to the removable disc.
- 9. Repeat Steps 6, 7 and 8 for each MICON a change has been made to.

NOTE: After uploading from the MICON's, the CRT's are normally updated. See CRT No. 1 and CRT No. 2 Updating Procedure.

10. Record uploading of the MICONS in the DCS Activities Log Book and Melter Operations Log Book.

#### 6.7 Downloading to MICON

This procedure is normally used after a MICON has had repair work.

1. Enter "CONF MICON".

- 2. Verify "O" is indicated as the disk unit in operation. If it is not, change the disk unit number by entering "GRAPH 1" until disk unit "O" is indicated.
- 3. Insert security key or enter "PASSWORD", password number and "ENTER".
- 4. Enter "7" and "ENTER" for download MICON menu.
- 5. Enter "+", "+", and "+".
- 6. Enter MICON number to download to and "ENTER".
- 7. Enter disk MICON to download from and "ENTER".

MSS0305:ENG-356

- 33

Ŋ,

- 29 -

NOTE: MICON number and Disk MICON number will be the same.

- 8. Enter "M" to transfer from removable disk to the MICON.
- 9. Repeat Steps 6, 7 and 8 for each MICON to be downloaded to.
- 10. At each MICON down loaded to:
  - a. Insert security key or enter "PASSWORD", password number and "ENTER".
  - b. Depress and <u>hold</u> "RAM ENABLE" button located on the MICON Side Panel.
  - c. Enter function "55" and "ENT".
  - d. Release "RAM ENABLE". "COPYdOnE" will be displayed in the DATA/VALUE window.
- 11. Record downloading to the MICONS in the DCS Activities Log Book and Melter Operations Log Book.

#### 6.8 Disk Back-Up

There are two back-up discs. The DCS Master Disc is stored in the control room. The Back-up to the DCS Master Disc is stored by the DCS System Administrator in the Test Engineering Group. Back-ups are updated when CRT No. 1 and CRT No. 2 are updated.

At location CRT No. 1 (after completing CRT No. 1 & No. 2 updating procedure):

1. Insert the Master Disc into disk drive unit O following Installation Procedure in Step 6.1.

MSS0305:ENG-356

- 30 -

- 2. Enter "CONF CRT".
- 3. Verify "O" is indicated as the disk unit in operation. If it is not, change the disk unit number by entering "GRAPH 1" until disk unit "O" is indicated.
- Insert security key or enter "PASSWORD", password number and "ENTER".
- 5. Enter "2" and "ENTER" for disk utility menu.
- 6. Enter "C" to copy from fixed disk to back-up disc.
- 7. Enter "1" to read from fixed disk.
- 8. Enter "O" to write to removable disc.
- 9. Enter "C" to continue.
- 10. After back-up is complete on the Master Disc, remove and repeat for the Back-up to the Master Disc.
- 11. Record disk back-up in the DCS Activities Log Book and Melter Operations Log Book.
- 6.9 View of Standard CRT Displays on CRT No. 1 or CRT No. 2
  - 6.9.1 MICON & Group Overview Displays
    - 6.9.1.1 MICON Overview Displays (Attachment No. 7.2.1)
      - 1. Enter "OVERVIEW"

#### MSS0305:ENG-356

- 31 -
SOP 63-5 Rev. 0

6.9.1.2 Group Overview Displays (Attachment No. 7.2.1.A)

1. Enter "GROUP OVER 1", "GROUP OVER

2. OR "GROUP OVER 3"

6.9.2 MICON Displays (Attachment No. 7.2.2)

 Enter "MICON number of interest (No. 1-32)" from MICON/Display select keys. For example:

If the Concentrator Feed Tank is of interest, from the MICON Overview display, MICON No. 1 deals with this subject. Therefore, enter "1" at the MICON/Display Select keys.

6.9.3 MICON Loop Displays (Attachment No. 7.2.3)

 Enter "MICON number of interest (No. 1-32)" from the MICON/Display Select keys.

2. Enter "LOOP".

 Enter "the loop number of interest (No. 1-8)" from MICON/Display Select keys or Loop Select keys.

6.9.4 MICON Input Displays (Attachment No. 7.2.4)

 Enter "MICON number of interest (No. 1-32)" from the MICON/Display Select keys.

2. Enter "INPUT".

and the second state of the second state of th

MSS0305:ENG-356

. . . .

ř,

- 32 -

and the second second

SOP 53-5 Rev. 0

3. Enter "the input number of interest (No. 1-16).

4. Enter "L" or "H" to select time base for trend display.

NOTE: L = 30 seconds for last 30 minutes H = 1 second for last 60 seconds .

6.9.5 Group Displays (Attachment No. 7.2.5)

- 1. Enter "GROUP"
- 2. Enter "the group number of interest (No. 1-96)" from the MICON/Display Select keys or the numeric keys.

6.9.6 Bulk Group Displays (Attachment No. 7.2.6)

1. Enter "BULK 1" or "BULK 2"

6.9.7 Profile Trend Displays (Attachment No. 7.2.7 and 7.2.7.A)

- 1. Enter "TREND" for directory.
- 2. Determine trend group of interest then enter "the trend group number" from the numeric keys.
- 3. Enter "1", "2" or "3" for time base.

NOTE: 1 = 20 minutes 2 = 3 hours 3 = 30 hours

4. Trend groups can be customized by using the arrow keys to position the display over a trend tag number and entering "a new trend tag number".

#### MSS0305:ENG-356

. . . . .

- 33 -

SOP 63-5 Rev. 0

NOTE: The new trend tag number must already be configured as a trend variable.

• • ,•

6.9.8 Annunciator Display (Attachment No. 7.2.8)

• • • •

ана стана стана стана стана стана стана стана стана стана стана стана стана стана стана стана стана стана стана Стана стана стана стана стана стана стана стана стана стана стана стана стана стана стана стана стана стана стан

1. Enter "ANNUNCIATOR".

6.9.9 Alarm Summaries (Attachment No. 7.2.9)

· · · · ·

1. Enter "ALARM SUMM".

6.9.10 Function Value and Input-Output Displays (Attachment No. 7.2.10) 

1. Enter "FNC VALUE".

2. Enter "the MICON number of interest" from the MICON/Display Select keys.

6.10 Initialize Process Data Logger

At location CRT No. 1:

1. Enter "CONF CRT".

2. Insert security key or enter "PASSWORD", password number and "ENTER".

· · • •

3. Enter "16" and "ENTER" to configure process logs.

4. Enter page number wanted (No. 1-24) and "ENTER".

MSS0305:ENG-356

· :.

- 34 -

#### SCP 53-5 Rev. 0

5. Move cursor to TAG column using cursor control "+".

- 6. Enter tag number to be logged and "ENTER".
- 7. Enter code value and "ENTER'.

NOTE: Code values

"O" = No logging

"1" = Log every 15 minutes

"2" = Log hourly

"3" = Log at end of shift

"4" = Log daily

"5" = Log on virtual discrete

- 3. Repeat Steps No. 5 7 for each tag to be monitored.
- 9. Move cursor to space allotted for updating disk and enter "Y".
- 10. Move cursor to space allotted for updating system and enter "Y".

11. Record initialization of process data logger in DCS Activities Log Book and Melter Operations Log Book.

MSS0305:ENG-356

- 35 -

SOP 63-5

Rev. 0

- 6.11 Print List of System Tags
- and the second state of the second state of the se

At CRT No. 1 or CRT No. 2:

- 1. Enter "CONF CRT".
  - 2. Insert security key or enter "PASSWORD", password number and "ENTER".
  - 3. Enter "11" and "ENTER" to print system tags.
  - 4. Enter "1" and "ENTER" to start system tag report or enter "O" and "ENTER" to terminate report in progress.
- 6.12 Print List of Data Historian Numbers Corresponding to System Tag Numbers

At CRT No. 3:

- 1. Enter "CONF CRT".
- 2. Insert security key or enter "PASSWORD', password number and "ENTER".

- 3. Enter "19" and "ENTER" for Data Historian.
  - A start of the start start start start start start start start starts
- 4. Enter "1" and "ENTER" for configuration menu.

5. Enter "PRINT" for print out of what is displayed.

- 6. Enter "N" for next page.
  - 7. Repeat Steps No. 4 6 until all tags are printed.

MSS0305:ENG-356

-

- 36 -

#### 6.13 Verify Back-Up MICON is Functioning

This procedure is to be performed once per week. If any unusual conditions exist notify Vitrification Operations Shift Supervisor.

- 1. Open MICON cabinet to locate automatic transfer adapters.
- 2. Observe the status of the display on all adapters. Both green indicators for the "Keep Alive Signal" should be illuminated. The "Standby Not Available" indicator should be off on all units.
- 3. Press the "Force to Standby" red button on one of the MICON transfer adapters. The following should occur:
  - a. The "Keep Alive Interrupted" yellow indicators for the local and standby MICON will be on. The "Keep Alive Signal" green indicator will be on for all other MICONS.
  - b. The "Transfer In Progress" yellow indicator for the local and standby MICON will be on.
  - c. The "Standby" red indicator for the local MICON will be on. The "Local" green indicator will be on for all other MICONS.
  - d. The "Standby Not Available" red indicator will be on for all MICONS.
  - e. The audible alarm will sound at the CRT control panel. All MICONS except the MICON forced to standby and the standby MICON will be noted on the alarm summary display in an alarm condition.

#### MSS0305:ENG-356

- 37 -

- f. The display on the front panel of each MICON will read "no backup".
- 4. For all MICONS, except the standby MICON, press the "ACK" button located under the front hinged cover on the front MICON panel. The display on the front of each MICON, except the MICON forced to backup, will read "no backup". The MICON forced to backup will read "on backup".

- 5. Press the "Reset to Primary" green button to transfer control back to the primary adapter.
- 6. If the "Keep Alive Interrupted" yellow indicator remains on, depress the "Reset to Primary" button on the corresponding adapter.

7. Clear standby MICON memory by pressing the "RAM ENABLE" button on the side panel of the standby MICON at the same time entering "99". The standby MICON front panel display will read "bu ready".

NOTE: A security key or password number is not needed for -Function 99. Function 99 uploads the backup RAM to the CPU RAM.

8. Repeat Steps No. 3 - 7 for each MICON.

ς,

9. Record this activity in the DCS Activities Log Book and Melter Operations Log Book.

and a second second second second second second second second second second second second second second second s

MSS0305:ENG-356

# 6.14 MICON Memory Transfer Functions (Procedures must be performed at the MICON's)

6.14.1 Transfer Sequence To Back-Up RAM:

- Insert security key or enter "PASSWORD", password number, and "ENTER".
- 2. Depress and hold "RAM ENABLE" button.
- 3. Enter "55" and depress "ENT". "COPYdOnE" will now be displayed in the DATA/VALUE window.

6.14.2 Transfer Sequence From Back-Up RAM:

Password or security key is not required.

- 1. Depress and hold "RAM ENABLE" button.
- 2. Enter "99" and depress "ENT". "COPYdOnE" will now be displayed in the DATA/VALUE window.

6.14.3 Compare Back-Up RAM With Main RAM:

1. Depress and release "RAM ENABLE" button.

"COPYdOnE" indicates RAM's contain same data. "COPYErrOr" shows that RAM's have different data.

- 6.14.4 Clear Main RAM. (Requires Back-Up Memory):
  - Insert security key or Enter "PASSWORD", password number, and "ENTER".
  - 2. Depress and hold "RAM ENABLE" button.

MSS0305:ENG-356

; 2

- 39 -

• • •

- 3. Enter "75" and depress "ENT". "CLEAr" indicates a complete sequence.
- 4. Release "RAM ENABLE" button. The display will show "COPYErrOr" indicating that main and back-up RAMS contain different data.
- 6.14.5 Clear Backup RAM
  - - 1. Complete Step 6.14.4.
    - 2. Complete Step 6.14.1 to move "zero" RAM data into back-up RAM.

| 7.1 | CRT Keyboard Layout  | · · · ·             |
|-----|----------------------|---------------------|
|     |                      |                     |
| 7.2 | DCS Displays         |                     |
|     |                      |                     |
|     | 7.2.1 MICON & Grou   | ip Overview Display |
|     | 7.2.1.A Group Overvi | Lew No. 1 Display   |
|     | 7.2.2 MICON No. 1    | Display             |
|     | 7.2.3 MICON No. 1    | Loop No. 5 Display  |
|     | 7.2.4 MICON No. 1    | Input No. 5 Display |
|     | 7.2.5 Group No. 27   | 7 Display           |

- 40 -

MSS0305:ENG-356

|      |                                   |                                                 | dev.  |  |  |  |  |
|------|-----------------------------------|-------------------------------------------------|-------|--|--|--|--|
|      | 7.2.6                             | Bulk No. 2 Display                              |       |  |  |  |  |
|      | 7.2.7                             | Trend Group Directory                           |       |  |  |  |  |
| •    | 7.2.7.A                           | Profile Trend Group No. 3 Display               |       |  |  |  |  |
|      | 7.2.8                             | Annunciator Display                             |       |  |  |  |  |
|      | 7.2.9                             | Alarm Summaries                                 |       |  |  |  |  |
|      | 7.2.10                            | Function Value & Input-Output Display for MICON | No. 1 |  |  |  |  |
| 7.3  | Uninterru                         | ptible Power Supply (UPS)                       |       |  |  |  |  |
|      | 7.3.1                             | COULD UPS DCS Panel                             |       |  |  |  |  |
|      | 7.3.2                             | Single Phase Input/Output Block Diagram         |       |  |  |  |  |
|      | 7.3.3                             | UPS Alarm Description and Status Indication     |       |  |  |  |  |
|      | 7.3.4                             | Backfeeding UPS Schematics and Instructions     |       |  |  |  |  |
| 7.4  | Disk and System Error Codes       |                                                 |       |  |  |  |  |
| 7.5  | Removable Disc Front Panel Layout |                                                 |       |  |  |  |  |
| 7.6  | MICON P-200 Control Functions     |                                                 |       |  |  |  |  |
| 7.7  | CRT Configuration Menu            |                                                 |       |  |  |  |  |
| 7.8  | MICON Con                         | figuration Menu                                 |       |  |  |  |  |
| 7.9  | Data Hist                         | orian System Menu                               |       |  |  |  |  |
| 7.10 | Model 810                         | Printer Quick Reference List                    |       |  |  |  |  |

MSS0305:ENG-356

•

- 41 -

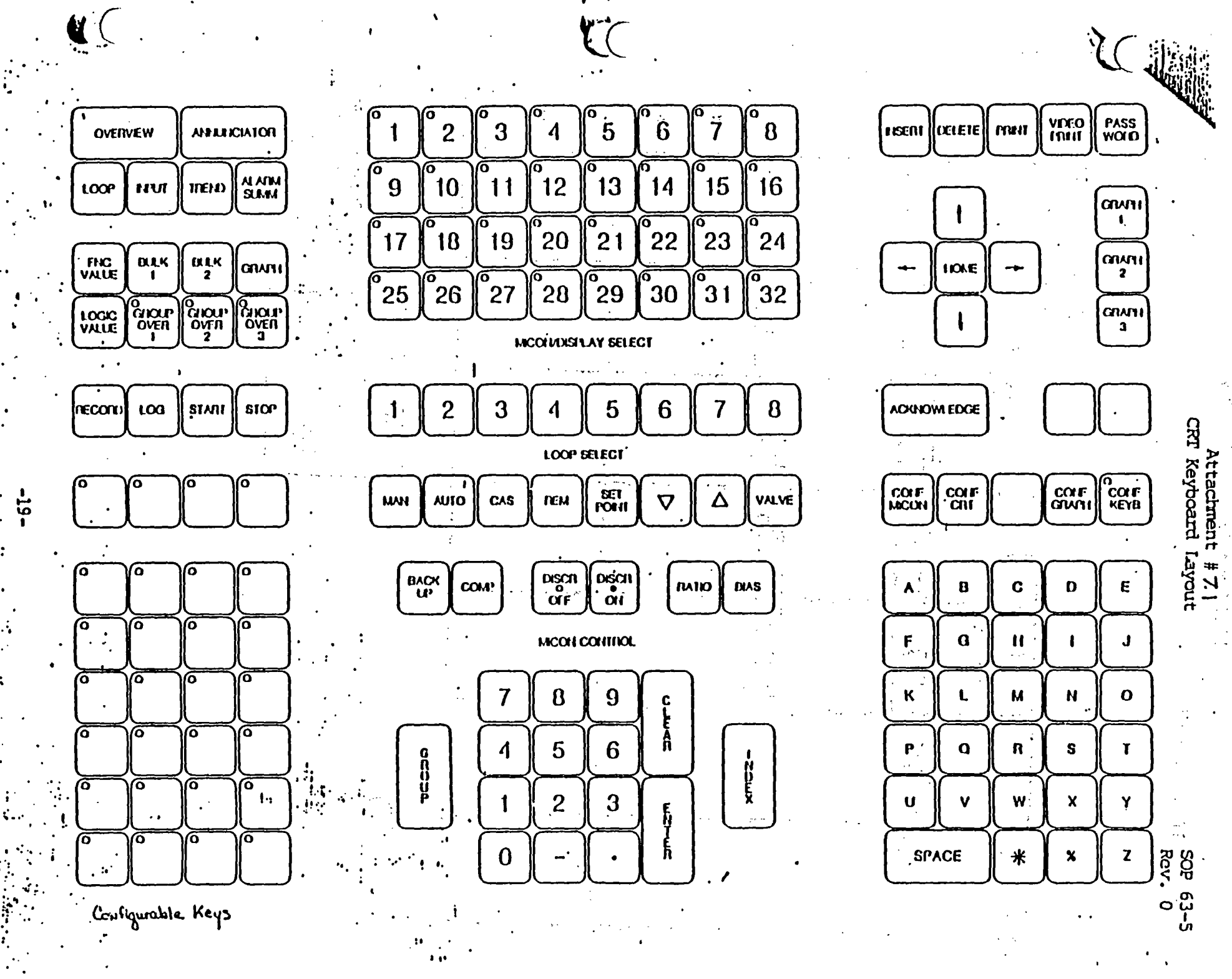

Attachment 7.2.1 MICCN and Overview Display

10/21/87 09:36:邦

8

WVNS CTS DIST CTRL SYS

LOGGING 10/21/87-09:36: CTS SCRUBBER MLTR PWR CTS UTIL V20 COOL V11-CONC HEMEHEPA 01-14 OG 3RD FLOR 0114MISC 11 22 12 23 13 23 OPEN HOS 14 153 15 . : 9 10

OVERVIEW

Data Bar Format Micon Description Micon #

- Has up to 32 Micons - Each Square Represents a Micon and the Bar Graphs represent the deviation of the eight Micon loops.

CDHASMRCO BRINCHINS

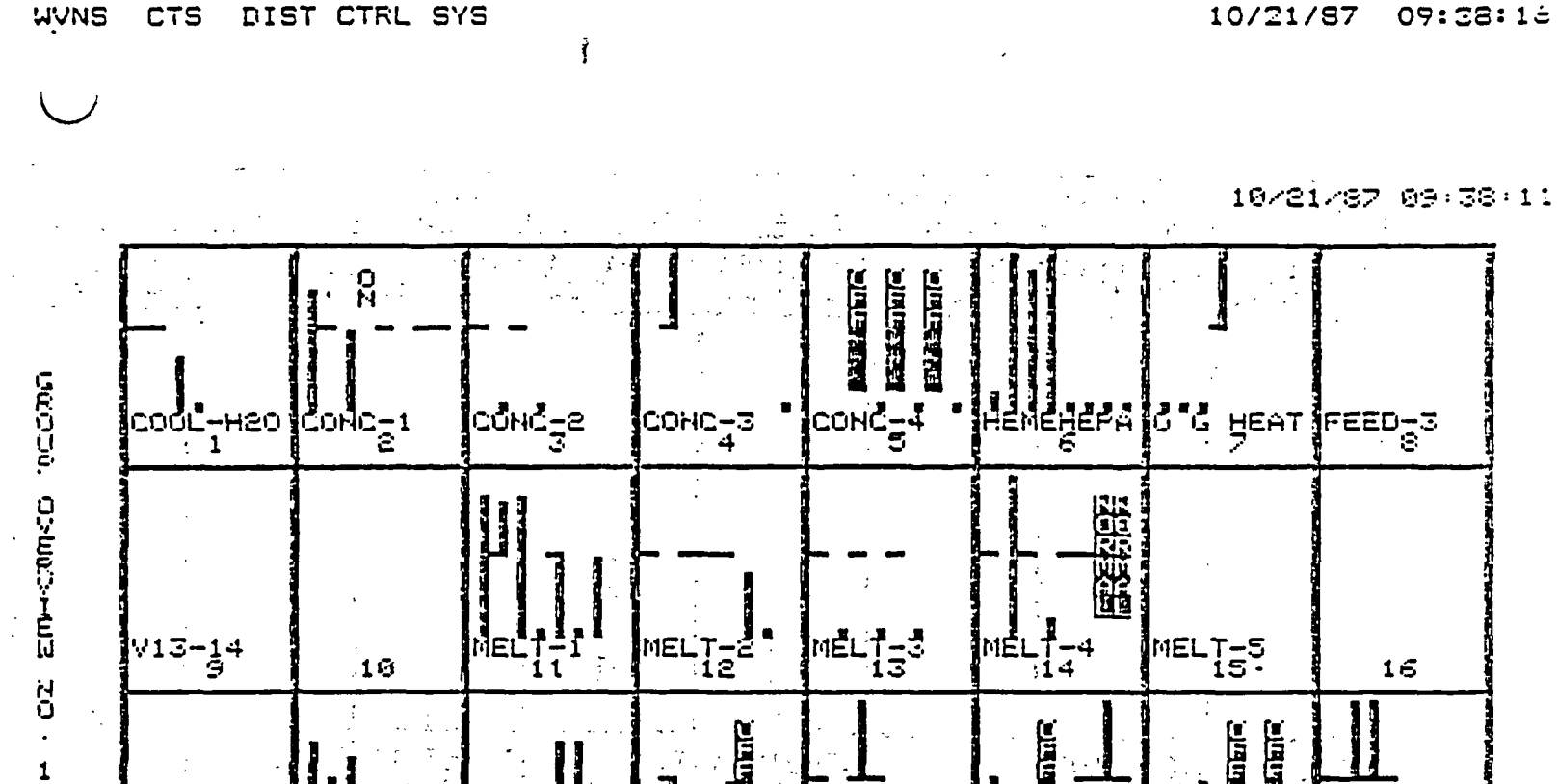

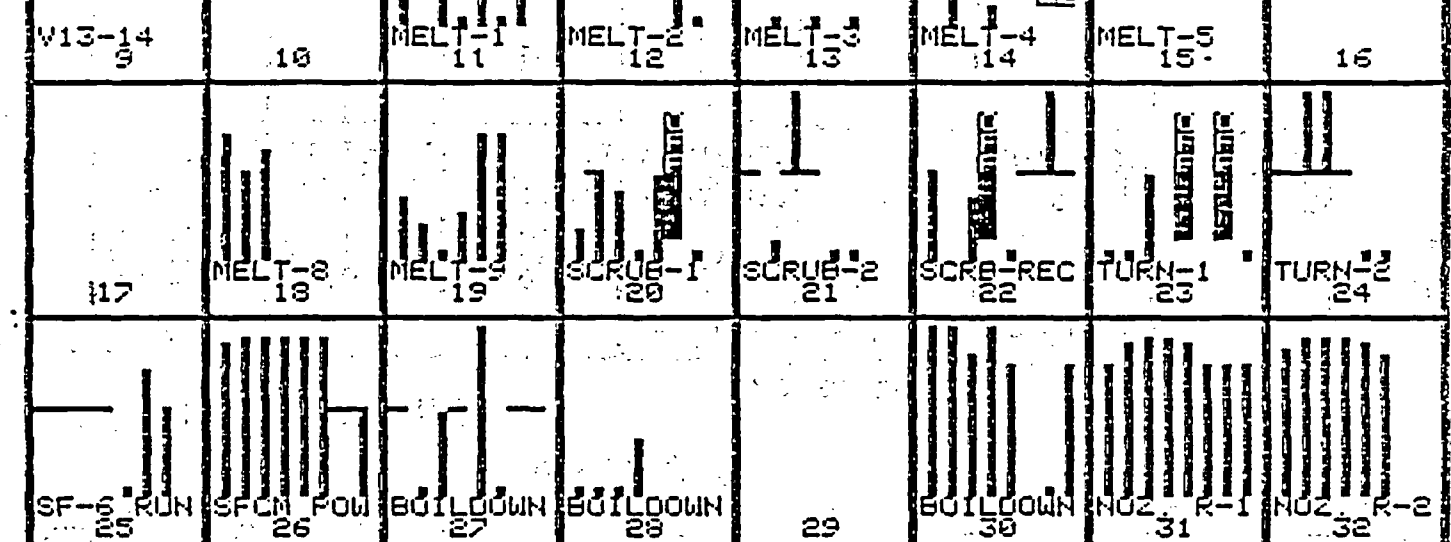

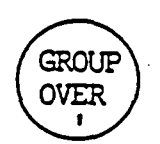

.

. .

Data in Bar Format Group Description Group #

Attachment 7.2.1.A Group Overview Display

#### SOP 63-5 Rev. 0 10/21/87 09:38:15

MICON #1 Display 07:39 E. WVNS CTS DIST CTRL SYS 10/21/87 10/21/87 09:38 17.50 AMP 1.46 SPGR 110.26 INCHÉS 25.67 INCHÉS ŨΝ IT--1111 LT--1101 AGITATOR CEMUT 07--1101 CFMUT IN-3301 IX-1101 PIN-3611 LO-STEAM HIN-1111 AGITATOR FIX ADS 200 TIC-3301 DEG C E OG HTR HIC-1106 HIC-1107 PCT CHEM-ADD GLASS TIC-3611 DEG C PREHEATR LI--1801 INCHES 11K TANK TIC-1111 DEG C LIQUID 2i 2i 8.00 8.00 9.00 . 99 . 99 . 99 50.02 50.02 0.09 -32 -92 -99 译 46.31 MAN MAN MAN MAN2~L MAN /L MAN MAN MAN 1 RESERVE READY 9999999 9 ସ୍ଥର 1 1 1 1 ł 1 1 Í E ANALOG DISCRETE+20 DEVIATION PROCESS MICON 1 V11-CONC PRÓČ TEST STATUS CONCENTRATOR FEED TK Bonus Display Tag Number Area OVERVIEW Micon/Display Select Micon Loop Tag Number Display Eng. Units Set Point Area Process Value Output Control Mode LOOD Number

Attachment 7.2.2

SCP 63-5 Rev. 0

Attachment 7.2.3 MICON#1 Loop#5 Display

•

•

•

WVNS CTS DIST CTRL SYS •

.

.

SOP 63-5 Rev. 0

| 10/21/87 | 09:40:32 |
|----------|----------|
|          |          |

| :                                                                         |                                                        |                           |                  |                              |                                                   | والمركب والمحادثة والمحادثة والمحادثة والمحادثة والمحادثة والمحادثة والمحادثة والمحادثة والمحادثة والمحادثة وا                                                                                                    | 19/21/                                                                                                    | 87 69:40:23         |
|---------------------------------------------------------------------------|--------------------------------------------------------|---------------------------|------------------|------------------------------|---------------------------------------------------|----------------------------------------------------------------------------------------------------|----------------------------------------------------------------------------------------------------|---------------------|
|                                                                           | ON                                                     | 17.48<br>AMP              | 112.37<br>INCHES | 1.43<br>SPGR                 | 78.13<br>INCHES                                   | NORMAN                                                                                                    |                                                                                                    | 3464,43<br>LITER    |
|                                                                           | HIN-1111<br>AGITATOR                                   | IT1111<br>AGITATOR        | LT1101<br>CFMUT  | DT1101<br>CFMUT              | LIX-1101<br>CALC-LEV                              | PIN-3611<br>LO-STEAM                                                                                                    | HIN-3301<br>HEATER                                                                                                    | FIX-2004<br>ADS TOT |
| -utput<br>yellow)<br>Let Point<br>.green)<br>Frocess<br>Jalue<br>iwhite). | TIC-1111<br>DEGCC<br>LIQUID<br>SG.06<br>9.99<br>MAN_/R |                           | SERVE REA        |                              | CALC-LEV<br>9000000000000000000000000000000000000 | TUNING<br>F GAIN<br>F GAIN | PARAMET<br>TIN<br>MIN<br>MIN<br>MIN<br>MIN<br>MIN<br>PE<br>PE<br>PE<br>PE<br>PE<br>N<br>PE<br>N<br>PE<br>N<br>N<br>N<br>N<br>N<br>N<br>N | ADS TOT             |
|                                                                           | 5                                                      |                           |                  | ANALOG                       | 0 0<br>1 2                                        | 9 9 9 9 9<br>9 4 5 6 7                                                                                                    |                                                                                                    |                     |
| MICON<br>CONCEN                                                           | 1 V11-CON<br>TRATOR FEE                                | C LOOP<br>D TK            | 5                | DEVIAT<br>PROCESS<br>SELF TI | ION<br>EST                                        |                                                                                                    |                                                                                                    |                     |
|                                                                           | OVERVIEW,                                              | 1<br>Micon/Disp<br>Select | LOOP             | ), (5<br>Micon/I<br>Select   | Display                                           | Tag Nu<br>Eng. U<br>Proces<br>Desc<br>Set Po<br>Proces<br>Value<br>Outpur<br>(in<br>Contro<br>Mode<br>Loop<br>Numbe                                                                                                    | umber<br>Units<br>ss<br>ription<br>pint<br>ss<br>t<br>\$)<br>pl                                                                          | · · ·               |

.

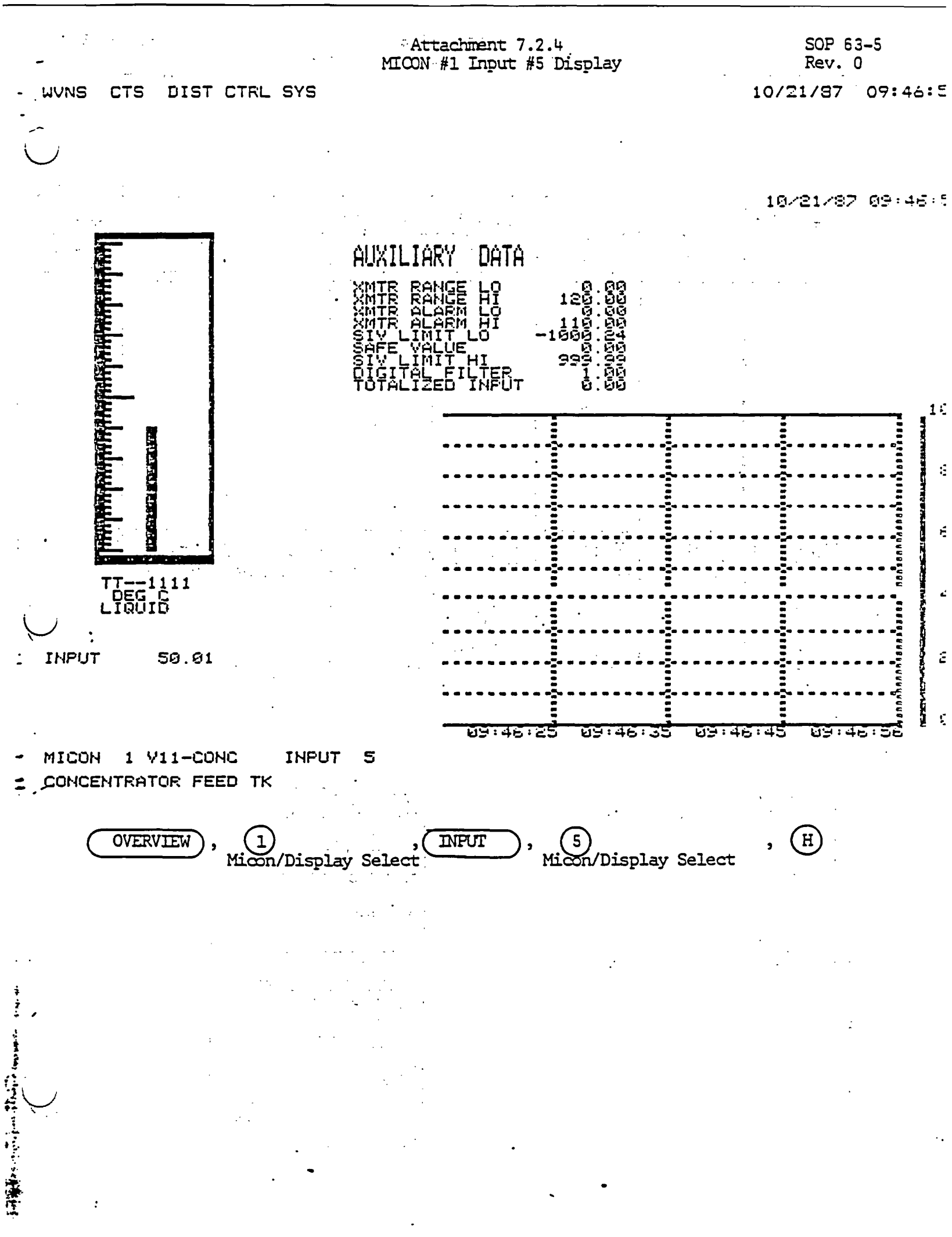

|              |                            |                         |                            |                               |                             |                           |                             | $\cup$              |
|--------------|----------------------------|-------------------------|----------------------------|-------------------------------|-----------------------------|---------------------------|-----------------------------|---------------------|
|              |                            |                         | •                          |                               |                             |                           | 10/21/8                     | 7 09:55             |
|              | 50.03<br>DEG C             | 110,98<br>INCHES        | 1.39<br>SPGR               | SØ.92<br>INCHES               | 15.71<br>DEG C              | 15.76<br>DEG C            | -114.77<br>SCFM             | 95.65<br>SCFM       |
|              | TT1111<br>LIQUIO           | LT1101<br>CFMUT         | 0T1101<br>CFMUT            | LIX-1101<br>CALC-LEV          | TT8302<br>BLR INLT          | TT8801<br>BLR OUT         | FT3701<br>HEPA DUT          | FT6101<br>PRI INLT  |
| •            |                            |                         | HT I KRU A MUNICI          | HILLER                        |                             | •                         |                             |                     |
|              | FIC-1110<br>LB-HR<br>STEAM | PT1110<br>PSIG<br>STEAM | PT1101<br>INCHES<br>VACUUM | LIC-300<br>INCHES<br>COND-PUT | PT8801<br>INCHES<br>BLR VAC | IT8801<br>Amp<br>Elec Blr | UIX-9903<br>PPM<br>NOX CONC | UIX-9907<br>No сомс |
| SP /N<br>T/Y | 79.99<br>79.99<br>79.00    | 12.00                   | 9.19                       | 15.41<br>15.41<br>0.00        | -9.91                       | -9.34                     | 0.00<br>1.53                | ି ରୁ.ଡଡ୍<br>ଚି.     |
|              | MAN -R                     | 4                       | 13                         | MAN /L                        | <b>q</b> ,                  | 1                         | 11                          | 5                   |
| •            | 92                         | <b>67</b>               | ំណា                        | ດອ                            | 12                          | 13                        | 13                          | 13                  |

GROUP 27 BOILDOWN

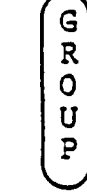

27 3

, 2 , 7

Micon/Display Select

or

G R 0 Ŭ P

TAG VALUE ENGINEERING\_UNIT TAG NUMBER DESCRIPTION BAR GRAPH TAG NUMBER ENGINEERING UNITS DESCRIPTION SET POINT PROCESS VARIABLE OUTPUT OPERATION MODE LOOP, INPUT or DISCRETE NUMBER

. 2.

MICON NUMBER

· -· :--

Attachment 7.2.5 Group #27 Display

# SOP 63-5

10/21/87 09:56:45

WVNS CTS DIST CTRL SYS

Rev.0

WVNS CTS DIST CTRL SYS

÷,

 $\langle \cdot \rangle$ 

# Attachment 7.2.6 Bulk #2 Display

.

÷ . . .

# SOP 53-5 Rev. 0 10/21/87 09:58:24

. . . . . .

10/21/87 09:58:22

|             | TT2071<br>924.078<br>01 | ୭୦                       | ବଞ                       | ତ4                      | 95              | ହନ | 97                          |
|-------------|-------------------------|--------------------------|--------------------------|-------------------------|-----------------|----|-----------------------------|
|             | TT2061<br>923.703<br>98 | 93                       | 19                       | 11                      | 12              | 13 | 14                          |
|             | TT2051<br>949.391<br>15 | 16                       | 17                       | 18                      | 19              | 20 | 21                          |
| 0000        | 22                      | 23                       | 24                       | 25                      | 26              | 27 | ZIX-2039<br>6.000<br>28     |
| Ŭ<br>P<br>P | ET2031<br>108.600<br>29 | IT2031<br>376.100<br>30  | KT2031<br>34.000<br>31   | 32                      | 33              | 34 | 35                          |
| 0400        | 36                      | 37                       | 39                       | 39                      | 40              | 41 | TIN-2012<br>(1))<br>42      |
|             | ET2032<br>68.200<br>43  | IT2032<br>359.693<br>44  | KT2032<br>19.800<br>45   | 46                      | 47 - 1973 (m. 1 | 43 | TIN-2013<br>UN2555<br>49    |
| ő           | 50                      | 51                       | 52                       | <b>5</b> 3              | 54              | 55 | TIN-2014<br>UN-2014<br>56   |
| ~           | ET2033<br>72.798<br>57  | IT2033<br>403.194<br>58  | KT2033<br>23.600<br>59   | 60                      | 61              | 62 | TIN-2022<br>01255-54<br>63  |
|             | 64                      | 65                       | 66                       | 67                      | 68              | 69 | TIN-2023<br>(1)N77805<br>20 |
|             | TT2005<br>960.078<br>71 | TT2012<br>1125.519<br>72 | TT2022<br>1145.956<br>73 | TT2083<br>695.011<br>74 | 75              | 76 | TIN-2024<br>UN-2024<br>77   |

BULK 2

: :

Attachment 7.2.7 Trend Group Directory

WVNS CTS DIST CTRL SYS

SOP 63-5 Rev. 0 10/21/87 09:57:11

10/21/87 09:59 45

TREND GROUPS

|             | •        |          |
|-------------|----------|----------|
| 01 LIR-1101 | DIR-1101 | PIR-1101 |
| 02 IIR-1111 | TIR-1112 |          |
| 03 LIR-1801 | FIR-1119 | TIR-1113 |
| 04 FIR-1110 | PIR-1110 | LIR-300  |
| 05 TIR-3112 | TIR-3103 |          |
| 06 TIR-2037 |          | TIR-4101 |
| 07 FIR-6101 | PDR-6101 | POR-7101 |
| 9 <b>8</b>  |          |          |
| 09 TIR-2039 | TIR-2031 | TIR-2113 |
| 10 LIR-2001 | DIR-2001 | PIR-2002 |
| 11 LIR-2011 | PIR-2011 | PIR-2012 |
| 12 TIR-002  | FIR-2015 | FIR-2016 |
| 13 FIR-2031 | FIR-2032 | FIR-2033 |
| 14 FIR-2034 | FIR-2035 |          |
| LIR-3101    | DIR-3101 | PIR-3102 |
| 16 TIR-3101 | TIR-3102 | TIR-3101 |
|             |          |          |

| 17 | LIR-3111 | DIR-3111 |          |
|----|----------|----------|----------|
| 18 | FIR-3117 | FIR-3118 |          |
| 19 | WIR-4101 |          | IIR-4101 |
| 20 | PIR-4102 | TIR-4102 | FIR-4109 |
| 21 | FIR-040  |          |          |
| 22 | FIR-2003 | PIR-2002 |          |
| 23 | IIR-8901 | IIR-2501 |          |
| 24 | LIR-3111 | LIR-3101 |          |
| 25 |          | FIR-2004 |          |
| 26 | TIR-3301 |          |          |
| 27 | TT2017   | TIX-2039 |          |
| 23 |          |          |          |
| 29 |          |          |          |
| 30 |          |          | ··· ·    |
| 31 |          |          |          |
| 32 |          |          | à        |

TREND

;

. ^

1

Attachment 7.2.7.A Profile Trend Group #3 Display . WVNS CTS DIST CTRL SYS ; )

. .

1

SOP 63-5 Rev. 0 10/21/87 09:59:49

| RED 🛔                        | 165.00                  |                                             |          | · · ·          |              |              |                                       |
|------------------------------|-------------------------|---------------------------------------------|----------|----------------|--------------|--------------|---------------------------------------|
| IR-1801<br>INCHES<br>IK TANK | 5 88<br>109 00          | •                                           |          | •              |              |              | e e e e e e e e e e e e e e e e e e e |
| YELLOW 1                     |                         |                                             |          |                |              |              |                                       |
| IR-1119<br>GPM               | -                       |                                             | 4.<br>4. |                |              |              |                                       |
| GREEN                        | -                       |                                             |          |                |              |              |                                       |
| IR-1113<br>DEG_C             | 0.00<br>6               |                                             |          |                |              |              |                                       |
| ELECT TIM                    | 0.00 (<br>E BASE 1<br>3 | 29:39:40<br>28 Minut<br>3 Hours<br>30 Hours | 09:43:00 | 09:45:20 · · · | 09 : 49 : 40 | 09 : 53 : 00 | 09 · 56 · 20                          |

27 Alexand

•

CTS UDIST CTRL SYS WYNS

Attachment 7.2.8 Annunciator Display

SOP 63-5 Rev. 0

10/21/87 10:02:04 1

ADDWHO NOHDHOIZZE

10/21/87 10:02:04

| FSL-1101<br>LO-PURGE<br>01    | FSL-1194<br>LO-SWEEP<br>91 | KIN-2592<br>Lou Bat<br>94      | IIN-2503<br>HI CURNT<br>04 |                            | FIN-2001<br>LO-PURGE<br>06 | FIN-2011<br>LO-PURGE<br>06 |
|-------------------------------|----------------------------|--------------------------------|----------------------------|----------------------------|----------------------------|----------------------------|
| FIN-3101<br>LO-PURCE<br>04    | FIN-3111<br>LO-FURGE<br>95 | FIN-4101<br>LO-PURGE<br>03 LOW |                            | LIN-1901<br>LOLO LVL<br>94 | LIN-1002<br>LO LEVEL<br>04 | LIN-1003<br>HIGH LVL<br>94 |
| PIN-2002<br>Lo-VAC<br>05      | FIN-2005<br>LOAIR-TV<br>06 | FIN-2015<br>LOAIR-TV<br>06     | FIN-2041<br>CA WSHRO<br>07 | FIN-2042<br>CA BSHRD<br>07 | FIN-2043<br>CA ESHRO<br>07 |                            |
| PSL-2002<br>LOLO-VAC<br>05    |                            |                                |                            |                            |                            |                            |
| UIN-1110<br>STM-LOCK<br>03    | UIN-3611<br>STM-LOCK<br>Ø1 |                                |                            | -                          |                            |                            |
| PIN-1110<br>LO-STEAM<br>03 ON | PIN-3611<br>LO-STEAM<br>Ø1 |                                |                            |                            | TIN-2012<br>SELECT<br>05   |                            |
| PSL-1101<br>L0 VAC<br>01      |                            |                                |                            |                            | TIN-2013<br>SELECT<br>05   |                            |
| LIN-1101<br>AGITATOR<br>03    |                            |                                |                            |                            | TIN-2014<br>SELECT<br>05   |                            |
| PIN-3105<br>Air-8Lou<br>04    |                            |                                |                            |                            | TIN-2022<br>SELECT<br>05   |                            |
|                               | PIN-1105<br>AIR-BLOW<br>01 | PIN-1121<br>Air-Blow<br>02     | PIN-1122<br>Air-Blow<br>92 |                            | TIN-2023<br>SELECT<br>05   |                            |
| PIN-3114<br>STM-DROP<br>96    | PIN-4107<br>AIR-BLOW<br>93 |                                |                            |                            | TIN-2024<br>SELECT<br>95   |                            |

ANNUNCIATOR

:

TAG NUMBER DESCRIPTION MICON NUMBER

### Attachment 7.2.9 Alarm Sunmaries

---

# SOP 63-5 Rev. 0

20

10/21/87 10:04:51

WVNS CTS DIST CTRL SYS

. ... 10/21/87 10:06:41

| PAGE 1 OF<br>ALARM MICO |
|-------------------------|
|                         |
|                         |
|                         |
| ۶. <u>,</u>             |
| •                       |
| •                       |
| ••                      |
|                         |
| 14<br>1                 |
| •                       |
|                         |
| •                       |
|                         |
|                         |
|                         |
|                         |
|                         |
|                         |
|                         |
| ٠,                      |
|                         |

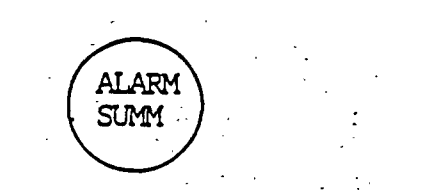

· · ·

•

Attachment 7.2.10 SOP 63-5 Function Value and Input-Output Display for Micon #1 Rev. 0 10/21/87 11:13: WVNS CTS DIST CTRL SYS 10/21/87 11:13 Loop 7 Loop 2 Loop 3 Lcop 5 Lcop 6 Loop 4 Loop 1 V11-CONC CONCENTRATOR FEED TK. MICON NUMBER PREHEATR E OG HTR GLASS जा बंग 9.99 9.99 13:33 14:83 29.34 0.00 1.00 51.48 51.48 1.24 03 94 49.97 0.00 9.09 0.00 9.99 51.43 51.48 0.00 9.09 1.00 17.75 0.99 05 96 43.09 -37.49 1.99 0.00 0.00 110.66 0.90 0.99 07 03 18.04 18.04 110.66 83.84 =37.49=37.490.90 1.00 09 10 -0.93 93.<u>84</u> 13.94 1 . 00 1 . 00 11 3464.43 -0.93 1049.08 33 13 1.99 1049.08 15 16 17 18 1049.08 508.57 508.57 8:11 119.66 598.57 13 6/14 and a state of the second state of the second IN 7X 500 .95 .97 .90 OUT/Y ā 25/33 0 0 1 28/30 9 9 9 21/29 Ø 23/31 24/32 26/34 27/35 22/30 DIG IN 0000 0000 0000 001 00 DIG OUT

FNC VALUE

, Micon/Display Select

Analog Input #1-16 Analog Output #1-8 Discrete Input #21-36 Discrete Output #21-28 Virtual Discrete Input #41-Internal Switches #61-90

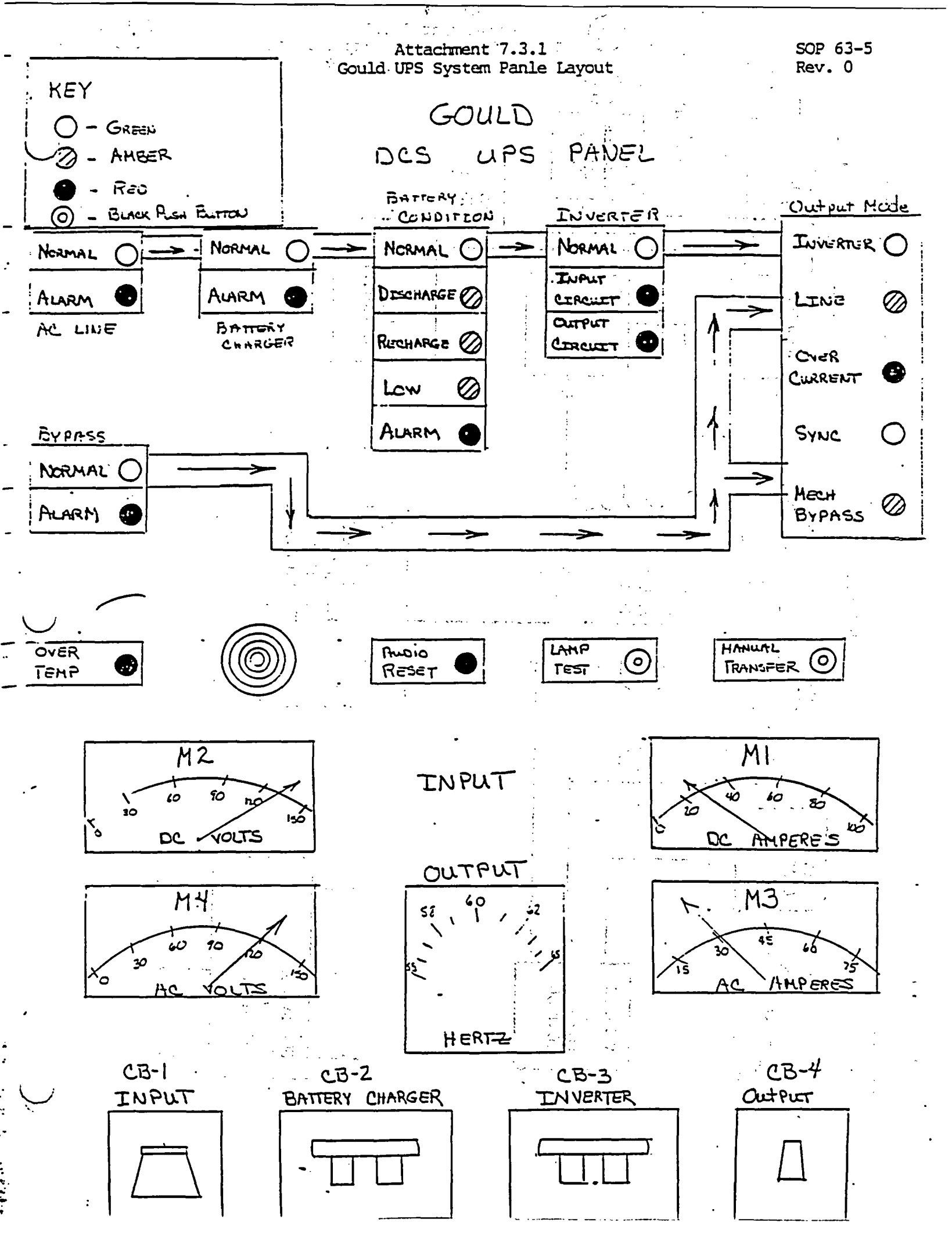

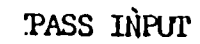

• ``

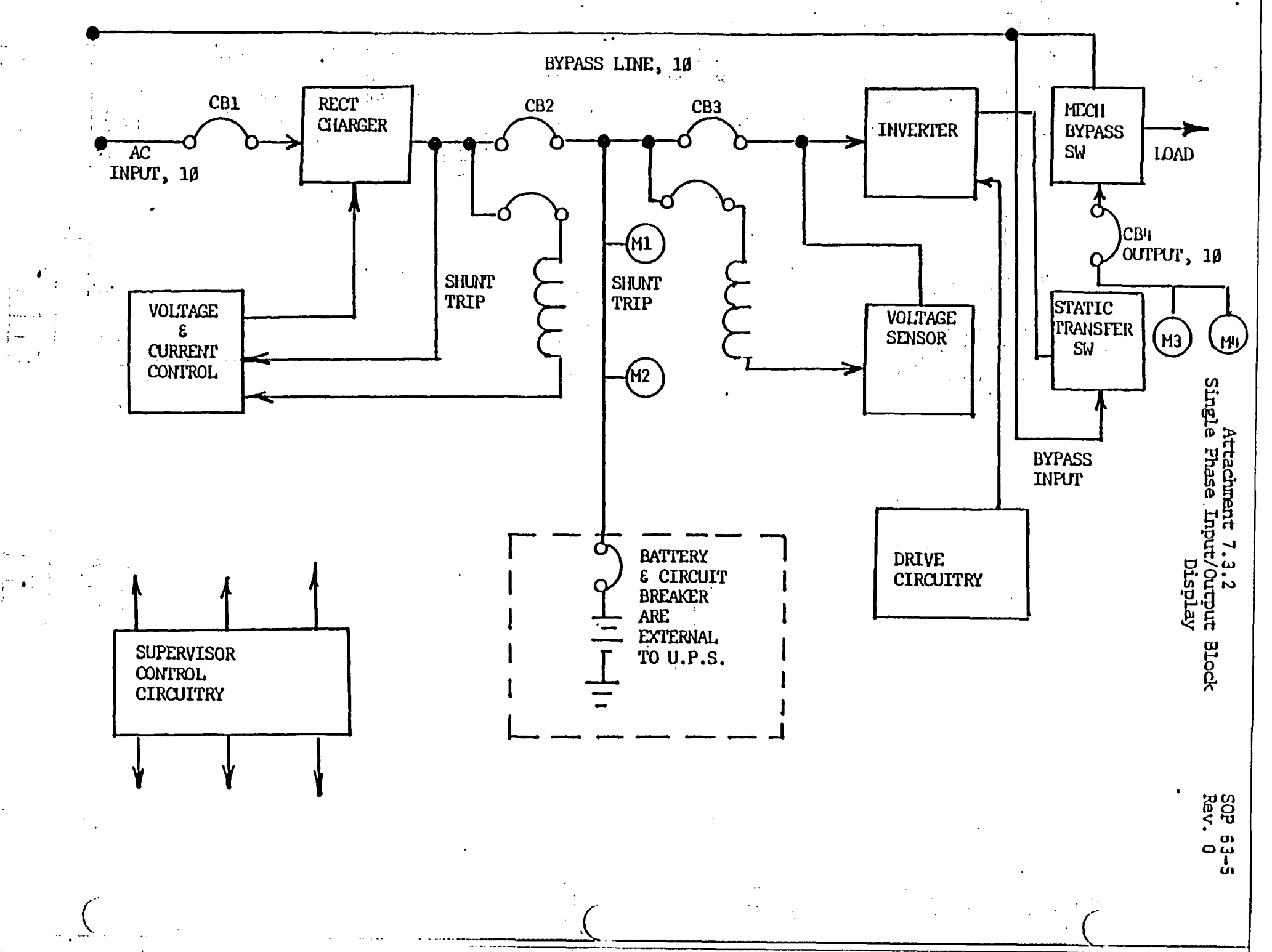

·

# Attachment 7.3.3 Alarms and Status Indications

#### 1.20 A. 1.

t. . . .

Front panel status indicators monitor the UPS operation. In conjunction with the status indicators, contact closures are provided by wiring to the Mother Board J-2 for 30 UPSs and J-20 for 10 UPSs. The relay contacts close under fault conditions.

|             | Status<br>Indication                                                                                                    | Contact<br>Closure                             | Meaning                                                                                                    |
|-------------|----------------------------------------------------------------------------------------------------|------------------------------------------------|----------------------------------------------------------------------------------------------------|
| AC          | LINE                                                                                                    |                                                |                                                                                                    |
|             | Normal (Green)                                                                                                    |                                                | AC input is normal.                                                                                                    |
|             | Alarm (Red)                                                                                                    | BAT CH AC LO<br>(10) J20-12, 13                | AC input is below 90% of nominal.                                                                                                    |
| BYI         | PASS and the second second sec | (3Ø) J2-12, 13                                 |                                                                                                    |
|             | Normal (Green)                                                                                                    | ,                                              | Bypass input is normal                                                                                                    |
| •           | Alarm (Red)                                                                                                    | BYPASS LO<br>(1Ø) J20-15, 16<br>(3Ø) J2-15, 16 | Bypass input is below<br>85% of nominal                                                                                                    |
| BAT         | TTERY CHARGER                                                                                                    | ER CRATEN<br>St. Conto (N.S.                   | and the and the second second se |
|             | Normal (Green)                                                                                                    |                                                | Battery charger output<br>is normal                                                                                                    |
| · · · · ·   | Alarm (Red)                                                                                                    | BAT CH FLT<br>(1Ø) J20-4, 6<br>(3Ø) J2-4, 6    | Battery charger output<br>is greater than E <sub>HI</sub> * or<br>battery is discharging                                                                                                    |
| 824         | TTERY CONDITION                                                                                                    |                                                | while AC line is normal                                                                                                    |
| DUI         |                                                                                                    |                                                | Pattore malter a to between                                                                                                    |
| , , ,       |                                                                                                    | ۰.                                             | E <sub>EW</sub> * and E <sub>HI</sub> *                                                                                                    |
|             | Discharge (Amber)                                                                                                    | · ·                                            | Battery is discharging                                                                                                    |
| • •         | Recharge (Amber)                                                                                                    |                                                | Battery charging current<br>is greater than 1 ampere                                                                                                    |
| <u>j</u> s: | Low (Amber) Content of                                                                                                    | BAT EW<br>(10) .T20-14. 17                     | Battery voltage is less                                                                                                    |
| , .<br>, .  | . Di sua da contra da 101.<br>A sua contra da contra da 101.                                                                                                    | (30) J2-14, 17                                 |                                                                                                    |
|             | Alarm (Red)                                                                                                    | BAT ALA<br>(1Ø) J20-1, 3<br>(3Ø) J2-1, 3       | Battery voltage is greater than $E_{\text{HI}}^*$ or less than $E_{\text{LO}}^*$                                                                                                    |

Ľ

SOP 63-5 Rev. 0

. . ...

# Attachment 7.3.3 Alarms and Status Indications

. ....

----

]

1. : بر . F

|-|| ì

**]**-

:

÷ .

SOP 63-5 Rev. 0

## (continued)

|                                                                                                    | : (continu                                  | ued)                                                                                                    |
|----------------------------------------------------------------------------------------------------|---------------------------------------------|----------------------------------------------------------------------------------------------------|
| MEANING OF STR                                                                                                    | ATUS INDICATORS AND                         | D CONTACT CLOSURES                                                                                       |
| Status<br>Indication                                                                                                    | Contact<br>Closure                          | Meaning                                                                                                  |
| INVERTER                                                                                                    |                                             | <u>_</u> * ···                                                                                           |
| Normal (Green)                                                                                                    |                                             | Inverter output is normal.                                                                               |
| Input (Red)                                                                                                    | INV FLT<br>(1Ø) J20-5, 7<br>(3Ø) J2-5, 7    | Inverter drive is<br>abnormal or a sync<br>error exists.                                                 |
| Output (Red)                                                                                                    | INV FLT<br>(1Ø) J20-5, 7<br>(3Ø) J2-5, 7    | Inverter output voltage<br>is greater than 1063 of<br>nominal or less than 943<br>of nominal             |
| OUTPUT MODE                                                                                                    | *                                           |                                                                                                    |
| Inverter (Green)                                                                                                    |                                             | The inverter is supplying<br>the critical load                                                           |
| Line (Amber)                                                                                                    | BYPASS SS<br>(1Ø) J20-9, 11<br>(3Ø) J2-5, 7 | The bypass AC line is supplying the critical load                                                        |
| Overcurrent (Red)                                                                                                    | I, FLT<br>(1Ø) J20-2, 18<br>(3Ø) J2-2, 18   | The load current is<br>greater than 130% of the<br>UPS rating                                            |
| Sync (Green)                                                                                                    | •                                           | The phase difference<br>between the inverter AC<br>and the bypass AC is<br>less than 10 <sup>0</sup>     |
| MECH BYPASS (Amber                                                                                                    | ц.                                          | The Mechanical Bypass<br>switch is in the "Bypass"<br>position                                           |
| OVER TEMP (Red)                                                                                                    | 0.T.<br>(1Ø) J20-8, 10<br>(3Ø) J2-8, 10     | The battery charger,<br>inverter, or static switch<br>(optional) heat sink tem-<br>Perature is excessive |
| Contact closures are available through J20 on the Mother Board.<br>J20 is a 22 pin connector with mating plug for access. |                                             |                                                                                                    |

-2

SOP 63-5 Rev. O

### ATTACHMENT NO. 7.3.4

# EMERGENCY BACKFEED TIE-IN PROCEDURE FOR FEEDING CTS'S UPS SYSTEMS FROM PROCESS BUILDING'S EMERGENCY GENERATOR

and the second second second second second second second second second second second second second second secon

[+] NOTE: ALL STEPS REQUIRE A SIGN-OFF

| STEP<br><u>NO.</u>      | DESCRIPTION SIGN-OFF/DATE                                             |
|-------------------------|-----------------------------------------------------------------------|
| 1.                      | For an extended uplanned (or planned)                                 |
|                         | outage on the CTS Voltage System, the                                 |
|                         | CTS Operations staff will supply the                                  |
| •                       | "UPS" backfeed cord assembly which is                                 |
|                         | being stored by them.                                                 |
| ;                       |                                                                       |
| 2.                      | Maintenance electricians shall bring                                  |
|                         | burndy lugs, tape, VOM, phase meter,                                  |
|                         | and miscellaneous tools to CTS MCC No. 1                              |
|                         | area (northwest corner of CTS Building).                              |
| 3.                      | Turn off and lockout VAX UPS 15A,<br>3 pole and MICON UPS 60A, 3 pole |
| • • • • •               | (2 poles wired) circuit breakers in                                   |
|                         | MCC No. 1 (Sections 4B and 4C).                                       |
| 4.                      | With 480 volt, 60 amp utility outlet                                  |
| · · · · · · · · · · · · | disconnect on west inside wall of CTS                                 |
|                         | off, run 4/c - No. 4 AWG SO cord from<br>utility outlet to MCC No. 1. |
|                         |                                                                       |
|                         | · · ·                                                                 |

SOP 65-3 Rev. 0

SIGN-OFF/DATE

#### ATTACHMENT NO. 7.3.4 (CONTINUED)

## STEP NO. DESCRIPTION

5.

б.

7.

8.

9.

Disconnect load wiring from VAX and MICON UPS circuit breaker and lug to emergency backfeed cable in wireway -see Sketch PEOB102587, Sheet. No. 1.

> Before any energization of the UPS panels, turn off the backfeed 120V, 100 AMP Disconnect Switch and <u>both</u> main circuit breakers on UPS's front panels.

Verify that voltage is present at utility outlets disconnect switch. Request Plant Operations to close CTS/CSRF Main 480 breaker in Process Building Switchgear Room if CTS Power Panel in CTS southeast corner is not energized (utility outlet fed from this panel).

Turn on Utility Outlet Disconnect Switch and verify line voltage is present on UPS panels line lugs.

Using phase meter, verify proper phasing of voltage source at line lugs of UPS cabinets.

10. Turn on 100A, 120V Bypass Disconnect Switch.

MSS0305:ENG-356

7.3.4 - 2

SOP 65-3 Rev. 0

•

.

## ATTACHMENT NO. 7.3.4 (CONTINUED)

· .. .

| STEP         |                                                                                                    |                                       |
|--------------|----------------------------------------------------------------------------------------------------|---------------------------------------|
| NO.          | DESCRIPTION                                                                                                    | SIGN-OFF/DATE                         |
|              |                                                                                                    | •                                     |
| 11.          | Turn on both UPS cabinets main                                                                                                    | · · ·                                 |
|              | breakers.                                                                                                    |                                       |
| ^            | · · · · · ·                                                                                                    | • • • •                               |
| 12.          | CTS personnel to verify that units                                                                                                    |                                       |
|              | are operating properly.                                                                                                    | <sup>х</sup> и.                       |
| 13.          | At the end of the outage, the return                                                                                                    | · .                                   |
|              | to normal condition can begin under                                                                                                    |                                       |
|              | CTS Operations directions.                                                                                                    | •                                     |
|              |                                                                                                    |                                       |
| 14.          | Observe that UPS charging current is<br>at normal levels (batteries should be                                                                                                    |                                       |
| •            | fully charged before changeover is made                                                                                                    | ). ~                                  |
| 15.          | Turn off utility outlet's 60 AMP                                                                                                    | ·                                     |
|              | disconnect switch - CTS Operations to                                                                                                    |                                       |
|              | verify that UPS Systems are on battery                                                                                                    | ·                                     |
|              | backup - unplug feeder cable.                                                                                                    | e e e <u>.</u>                        |
| 16.          | Turn off both main breaker switches                                                                                                    |                                       |
|              | on front panels of UPS cabinets.                                                                                                    |                                       |
|              | ウレジングレジンはないたいたいで、たいし、                                                                                                    |                                       |
| 17.          | Turn off bypass 100A Disconnect Switch.                                                                                                    | · · · · · · · · · · · · · · · · · · · |
| 18.          | Verify no voltage on spliced terminatio                                                                                                    | ns.                                   |
|              |                                                                                                    | · · ·                                 |
|              | CTIME Sectors and TADA to a                                                                                                    | - 2                                   |
| <b>-</b> • • | and the state was to be a set of the set of the set of | • ·                                   |

· · · · · · · · · ·

MSS0305:ENG-356

1

ノ:

1

;

7.3.4 - 3

• •

•

## ATTACHMENT NO. 7.3.4 (CONTINUED)

à.

SOP 65-3 Rev. 0

| STEP |                                           |                 |
|------|-------------------------------------------|-----------------|
| NO.  | DESCRIPTION                               | SIGN-OFF/DATE   |
| 19.  | Undo splice terminations and reterminate  |                 |
|      | MICON UPS's 2 - No. 6 wires on its 60A    |                 |
|      | circuit breaker in MCC No. 1, Section 4C. |                 |
|      | Observe color code.                       |                 |
| 20.  | Reterminate VAX UPS's 3 - No. 8 wires on  |                 |
|      | the VAX UPS 15A circuit breaker in        |                 |
|      | MCC No. 1, Section 4B - observe color     |                 |
| •    | code.                                     |                 |
| 21.  | Remove lock and tag on MICON UPS 15A      |                 |
|      | circuit breaker cubicle and turn on       |                 |
|      | circuit breaker. Verify 120 volts on      |                 |
|      | input lugs of MICON UPS cabinet.          |                 |
| 22.  | Remove lock and tag on VAX UPS 60A        |                 |
|      | circuit breaker cubicle and turn on       |                 |
|      | circuit breaker. Verify 480V and          |                 |
|      | proper polarity on VAX UPS's line lugs.   | <u>_,,,,,</u> , |
| 23.  | Turn on 100A, 120V, bypass disconnect.    | - <u></u>       |
| 24.  | Turn on VAX UPS main circuit breaker      |                 |
|      | on front of VAX UPS cabinet - CTS         | •               |
|      | Operations to verify correct operation.   |                 |
| 25.  | Turn on MICON UPS main circuit breaker    |                 |
|      | on front of MICON UPS cabinet - CTS       |                 |
|      | Operations to verify correct operation.   | - <u>.</u>      |
|      | •                                         |                 |
|      |                                           |                 |

MSS0305:ENG-356

:

1

7.3.4 - 4

ATTACHMENT NO. 7.3.4 (CONTINUED)

: :·:

SOP 65-3 Rev. 0

| STEP |                                       |                                                                                                    |       |
|------|---------------------------------------|----------------------------------------------------------------------------------------------------|-------|
| NO.  | DESCRIPTION                           | SIGN-OFF/DATE                                                                                                    | :     |
|      | · · · · · · · · · · · · · · · · · · · |                                                                                                    |       |
| 26.  | Roll up and tap 4/c - No. 4 SC        | 0 cord                                                                                                    |       |
|      | and return to CTS Operations p        | personnel                                                                                                    |       |
|      | for storage.                          | · · · · · · · · · · · · · · · · · · ·                                                                                                    |       |
|      |                                       |                                                                                                    |       |
| 27.  | CTS Supervisor to verify UPS e        | electrical .                                                                                                    |       |
|      | system is in "normal" operatio        | on.                                                                                                    |       |
|      | • , • •                               |                                                                                                    |       |
|      |                                       |                                                                                                    |       |
|      |                                       |                                                                                                    |       |
|      |                                       |                                                                                                    |       |
|      |                                       |                                                                                                    |       |
|      |                                       |                                                                                                    |       |
|      |                                       | · · · · · · · · · · · · · · · · · · ·                                                                                                    |       |
|      |                                       | -<br>                                                                                                    |       |
|      |                                       | i serie e serie e serie e serie                                                                                                    |       |
|      |                                       |                                                                                                    |       |
|      |                                       |                                                                                                    | •     |
|      |                                       | and and the second second second second second second second second second second second second second second s                                                                                                    |       |
|      | · · ·                                 | and the second second second second second second second second second second second second second second second                                                                                                    | • ·   |
|      |                                       |                                                                                                    |       |
|      |                                       |                                                                                                    | •     |
|      |                                       |                                                                                                    | . :.  |
| •    |                                       |                                                                                                    |       |
|      |                                       | · · · · · · · · · · · · · · · · · · ·                                                                                                    |       |
|      |                                       | 1                                                                                                    |       |
|      |                                       |                                                                                                    |       |
|      |                                       |                                                                                                    |       |
|      |                                       | a de la companya de la companya de la companya de la companya de la companya de la companya de la companya de<br>La companya de la companya de la companya de la companya de la companya de la companya de la companya de la comp | , · · |
| •    | • <i>c</i> **                         |                                                                                                    |       |

MSS0305:ENG-356 7.3.4 - 5

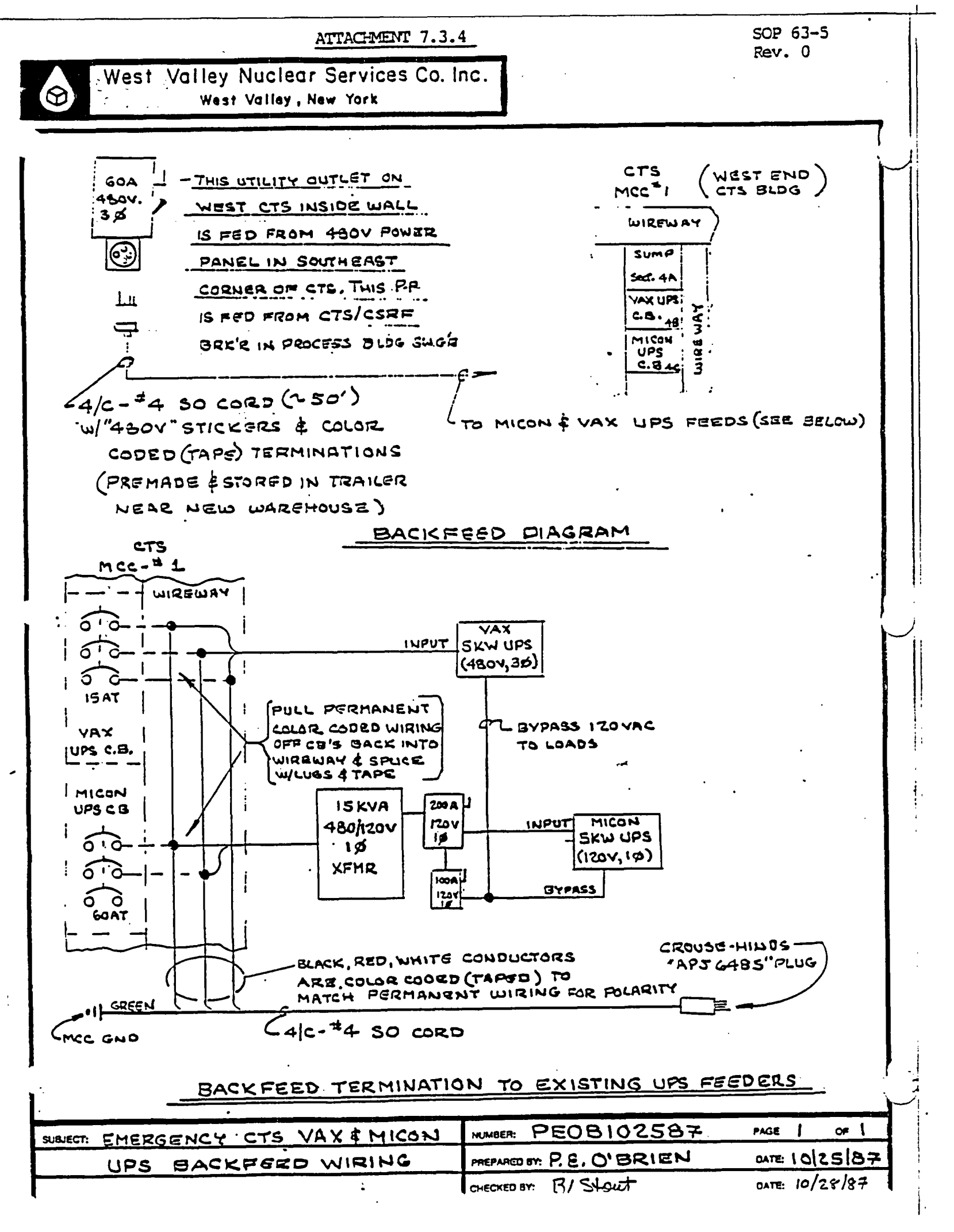

SOP 63-5 Rev. 0

### ATTACHMENT 7.4

e est en energi

, 1

1.<del>7</del>7 - 51 - 52

.

### DISK AND SYSTEM ERROR CODES

98

| DISK 1 | RRORS |  |
|--------|-------|--|
|--------|-------|--|

No Index

1

2

# SYSTEM ERRORS System Error System Level Error · ` ....

| 2        | No Seek Complete                           | 99        | System Level Error               |
|----------|--------------------------------------------|-----------|----------------------------------|
| 3        | Write Fault                                |           |                                  |
| 4        | Drive Not Ready                            |           | MICON CONF. DATA ERRORS          |
| 5        | Drive Not Selected                         | • • •     |                                  |
| 6        | NO TRACK UU                                | 120       |                                  |
| 1        | Multiple Drives Selected                   | 120 .     | Function<br>Function Not Volid   |
| 13       | D France                                   | 129       | Function Not Vallu               |
| 10       | Deta Ennon (Hand)                          | 130       | Due to Question                  |
| 18       | No TD AM                                   |           | Overrin                          |
| 10       | No Data AM                                 | 131       | Lengths Do Not Match             |
| 20       | No Record Found                            | · • • • • | Due to Invalid                   |
| 21       | Seek Error                                 | •         | Question                         |
| 23       | Write Protected                            | 132       | Lengths Do Not Match             |
| 24       | Data Error (Soft)                          | 133       | SRC Not Allowed                  |
| 25       | Bad Track Flag                             | 135       | Data Not O                       |
| 26       | Bad Interleave Code                        | 136       | Was Expecting Binary             |
| 28       | Unable to Read Alternate                   | 141       | Was Expecting Double             |
|          | Track                                      | , *<br>   | Digit (0-99)                     |
| 30 ;     | Illegal Access to Alternate                | 142       | Below Low Limit or               |
|          | Track                                      | •         | Above Limit for Real             |
| 32       | Invalid Command                            | 144       | Below Low Limit for              |
| 33       | Illegal Sector                             |           | Integer                          |
| 34       | Illegal Function                           | 146 * *   | Was Expecting Input              |
| .35      | Volume Overflow                            |           | or Virtual                       |
| 48       | RAM Error                                  | 147       | Was Expecting Output             |
| 50       | Selected Drive Wrong Type Disk             |           | or Virtual                       |
| 51       | Drive Status Error                         | 1 49      | Invalid SRC                      |
| 52       | Read Error                                 |           | Controller Number                |
| 53       | Write Error .                              | 150       | Invalid SRC Loop                 |
| 54       | DC Power Off                               | • • • ·   | Number                           |
| 55       | Seek Errors                                | 151       | Invalid SRC Step                 |
| 50       | Invalid Sector Address                     | 100       | Number                           |
| 51       | Write Protected                            | 154       | LUC Range Error                  |
| 50       | No IKOU Status<br>Required Revision Data   | 277       | Invalid Configuration            |
| 60       | Not on Dick                                |           | lable Entry question             |
| 61       | NOU ON DISK<br>MICON Conf. Expansion Ennon |           | MICON ENTRY EPROPS               |
| 62       | Special Function Overflow                  |           | MICON ENTRI ERRORS               |
| 62       | Invalid Function                           | F00       | Invalid Key Sequence             |
| 64       | Buffer Overflow                            | F01       | Invalid Key Sequence             |
| 65       | Wrong Revision Disk                        |           | Number                           |
|          |                                            | E02       | Invalid Control Number           |
| GRAP     | HIC ERRORS                                 | EOR       | Invalid Function Number          |
| <u> </u> |                                            | EO4       | Range Entry Error                |
| 70       | Disk Not Found                             | E05       | Configuration are full           |
| 71       | Name Not Found                             | E06       | Overloaded Lateral Communication |
| ••       |                                            |           |                                  |

MSS0305:ENG-356

.

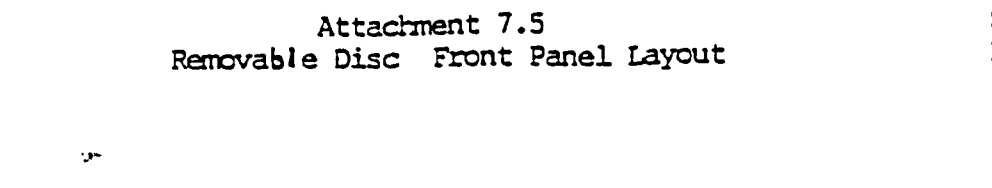

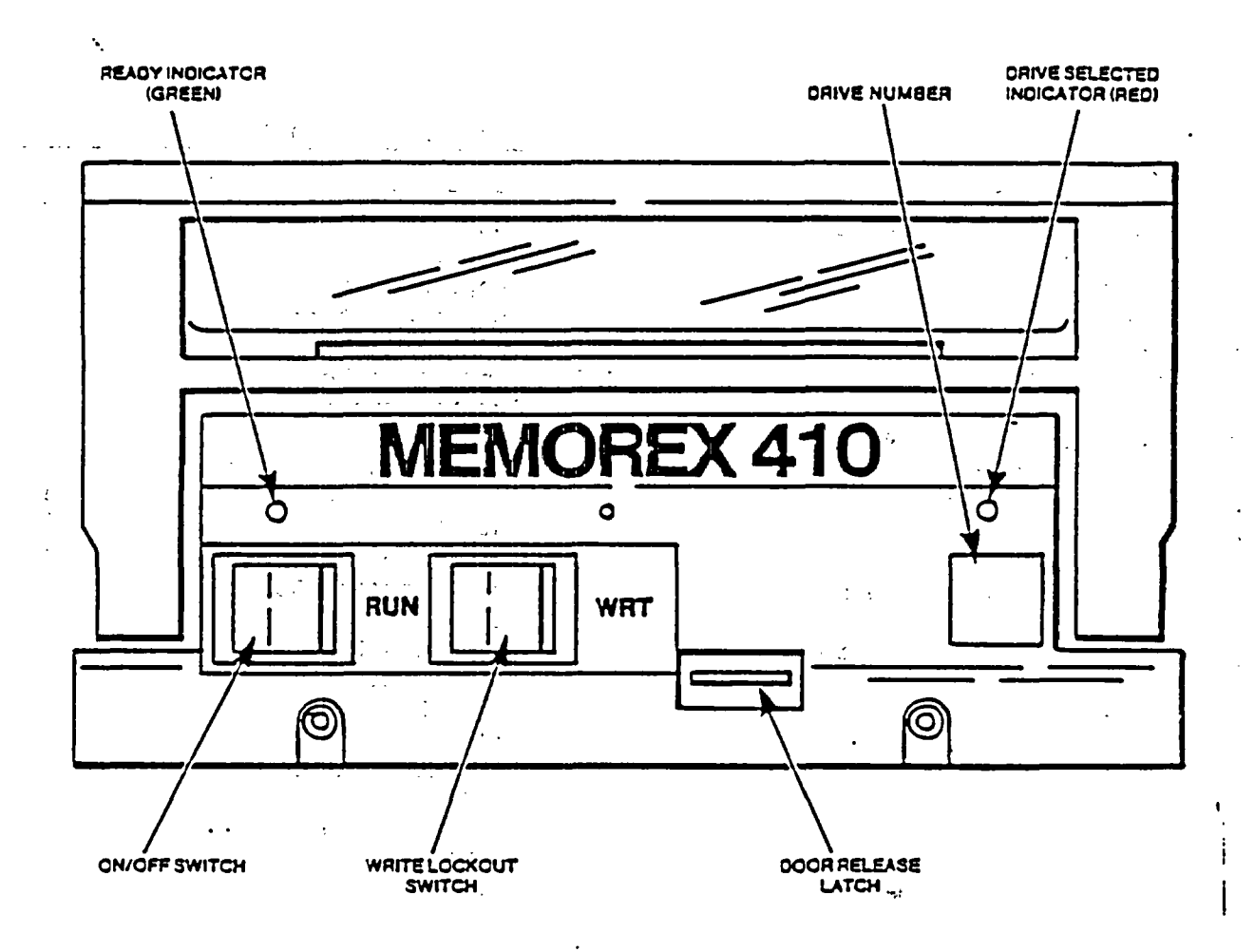

•

•

SOP 63-5 Rev. 0

.

1:

## Attachment 7.6 MICON P-200 Control functions

## 4.6 MICON® P-200 CONTROL FUNCTIONS

YPUT CHARACTERIZATION

Analog Inputs 01 Analog Input Conversion 02 X-MTR Alarm Output 03 Fail-Back Alarm Output 04 Totalize Input 05 T/C-RTD Input Conversion

23

#### LOOP CONFIGURATION Link Functions 10 Load (specified signal) 11 Char. Analog input 12 Temp. Comp. (Gas Meas.) 13 Press. Comp. (Gas Meas.)

13 Press. Comp. (Gas Meas.) 14 Input Signal Switch 15 Char. Discrete Input PID Functions 20 PID Basic Controller 21 PID Ratio 22 PID Auto-Ratio 23 PID Auto-Ratio 23 PID Auto-Bias 24 PID Cascade 25 PID Gab 26 Adaptive PID Parameters 27 Keyboard PID Parameters 28 Manual Station 29 External Output Tracking

#### Math Functions

30 Multiply **71** Divide 2 Summiation (Bias) J Difference 34 Square Root 35 Square 36 Absolute Value 37 Loganthm **38** Exponential 39 Polynomial Limit Functions 40 Low Select 41 High Select 42 Low Limit 43 High Limit 45 Constraint 46 Transfer on Discrete 47 Transfer on Analog

Discrete Inputs 07 Ñormal Contact Status 08 Status Alarm Output

Dynamic Functions 50 Lead/Lag 51 Dead Time 52 Velocity Limit 53 Totalize Output Functions 54 Uncond, Analog Output 55 Analog Output (Valve) 56 Digital Output (Valve) 57 Uncond, Discrete Output 58 Digital Valve C,

Special PID Function 59 PID Incremental

#### Batch Functions 60 Transfer on Signal Value 61 Time-based Signal Transfer 62 Transfer on Discrete Status 63 Time-based Discr. Transfer 64 Uncond. Signal Transfer 65 Mode-based Signal Transfer 66 Mode-based Discrete Status

Logic Functions 70 And 71 Or 72 Invert 73 Latch 74 Timer (discrete) 75 Standard Discrete Output 76 Virtual Discrete Access 77 Counter

Special Output Functions 78 Start-Stop Output 79 Optional Discrete Output Alarm Outputs 80 Signal Alarm Output 81 Dev Alarm Output 82 PV Alarm Output 83 Rate Alarm Output

Misc, Functions

- 84 Loop Mode Select
- 85 Value Display
- 86 Mode Select Interlock
- 87 Mode Selection
- 88 Oscillation Monitor
- 89 Look-up Table

#### **CONTROLLER TEST OUTPUT**

91 Self-Test Alarm Output 92 Comm. Alarm Output

STORE FUNCTIONS 96 Signal Scaling & Store 97 Signal Scaling & Trend

SPECIAL-USE FNC 00 Terminator 99 Filler (NO-OP)

# 4.7 MICON® P-200 OPERATING DATA AND TUNING FUNCTIONS

(Complete descriptions of each Function and associated Ques-

tions are presented in Appendix A. cf-Ref =4.3.51

#### **Operating Data**

... ...

Safe Value (Fall-back value) Set-point Ramp Limit Digital Filter Percent Input Calibration Readout Loop Scan Time Pass Word (Entry Code) Adaptive Tuning

P...Gain I...Rep/min D...Rate min Man. Reset Àdapt. Process Adapt. Deviation Adapt. Output Adapt. Contact Output Slu (Ramp) Gain Limit

SOP 63-5 Rev. 0
| •     |                                                                                   | Attachment 7.7<br>CRT Configuration Menu                                            | SOP 63-5<br>Rev. 0                                                                        |  |  |
|-------|-----------------------------------------------------------------------------------|-------------------------------------------------------------------------------------|-------------------------------------------------------------------------------------------|--|--|
| WVNS  | CTS DIST CTRL SYS                                                                 | •                                                                                   | 07/02/87 09:59:42                                                                         |  |  |
|       |                                                                                   | -                                                                                   |                                                                                           |  |  |
|       |                                                                                   |                                                                                     |                                                                                           |  |  |
|       | MENU<br>1=SET TIME-DATE                                                           | CRT CONFIGURATION                                                                   | 15-CONF PLC                                                                               |  |  |
|       | 2=DISK UTILITY<br>3=TAG DICTIONARIES<br>4=STATUS DICTIONARY<br>5=CONF ANNUNCIATOR | 9=CONF BULK GROUPS<br>10=IPL FUNCTIONS<br>11=PRINT SYSTEM TAGS<br>12=CONF MISC DATA | 16=CONE PROCESS LOGS<br>12=CONE LOGIC VALUES<br>12=ISC UPLOAD<br>19=DATA HISTORIAN SYSTEM |  |  |
| ntev  | Z=CONF GROUP TACS<br>Z=CONF TREND GROUPS                                          | 13=CONF DATA ACQUISITION<br>14=CONF PRINTERS                                        | GRAPH 1=TOGGLE DISK UNIT                                                                  |  |  |
| 01.5K |                                                                                   |                                                                                     |                                                                                           |  |  |
|       |                                                                                   |                                                                                     |                                                                                           |  |  |
|       |                                                                                   |                                                                                     | •                                                                                         |  |  |
|       |                                                                                   |                                                                                     |                                                                                           |  |  |
|       | •                                                                                 |                                                                                     |                                                                                           |  |  |
|       | •                                                                                 |                                                                                     |                                                                                           |  |  |
|       | ;                                                                                 |                                                                                     |                                                                                           |  |  |
|       |                                                                                   |                                                                                     |                                                                                           |  |  |
|       |                                                                                   |                                                                                     | Į.                                                                                        |  |  |
|       |                                                                                   |                                                                                     |                                                                                           |  |  |
|       |                                                                                   |                                                                                     | i.                                                                                        |  |  |
|       |                                                                                   |                                                                                     | ;                                                                                         |  |  |
|       |                                                                                   |                                                                                     |                                                                                           |  |  |
|       |                                                                                   |                                                                                     |                                                                                           |  |  |
|       |                                                                                   |                                                                                     | :                                                                                         |  |  |
| •     |                                                                                   |                                                                                     |                                                                                           |  |  |
|       |                                                                                   |                                                                                     |                                                                                           |  |  |
|       |                                                                                   |                                                                                     |                                                                                           |  |  |
|       | •                                                                                 | •                                                                                   |                                                                                           |  |  |
|       |                                                                                   |                                                                                     |                                                                                           |  |  |

## Attachment 7.8 MICON Configuration Menu

SOP 63-5 Rev. 0

WVNS CTS DIST CTRL SYS

09/02/87 10:12:04

MICON CONFIGURATION -- MENU 1=UPDATE REVISION DIRECTORY 2=CONFIGURE LOOP 3=CONFIGURE LOOP 4=CONFIGURE LOOP 4=CONFIGURE ANALOG INPUT DISK UNIT=0 MICON NUMBER 01 TYPE P REV --- LCN 01 LOOP/INPUT 01 DATA FROM D (D=DISK M=MICON) DATE: 09/02/87 10:12:03 5=CONFIGURE INPUT 5=CONFIGURE INPUT 5=CONFIGURE DIGITAL INPUT 5=CONFIGURE DIGITAL INPUT

| •                                                                                             | Data Historian                                                                                   |         | 502 03-5<br>Rev. 0 |          |
|-----------------------------------------------------------------------------------------------|--------------------------------------------------------------------------------------------------|---------|--------------------|----------|
| WVNS CTS DIST CTRL SYS                                                                        |                                                                                                  |         | 09/02/87           | 10:07:32 |
|                                                                                               |                                                                                                  |         |                    | .~       |
|                                                                                               |                                                                                                  |         |                    | · · ·    |
|                                                                                               | DATA HISTORIAN SYSTEM                                                                            | LOGGING | 09/02/87           | 10:07:39 |
| MENU<br>1=CONFIGURATION<br>2=STATUS<br>3=TABULAR REPORT -<br>4=TREND DISPLAY -<br>DISK UNIT=3 | 5=PRINT TABULAR REPORT<br>S=PRINT CONFIGURATION<br>7=INITIALIZE HISTORIAN<br>GRAPH 1=TOGGLE DISK | DISK    |                    |          |

· .

• . .

;